# TR200 手持式粗糙度仪

# 使用说明书

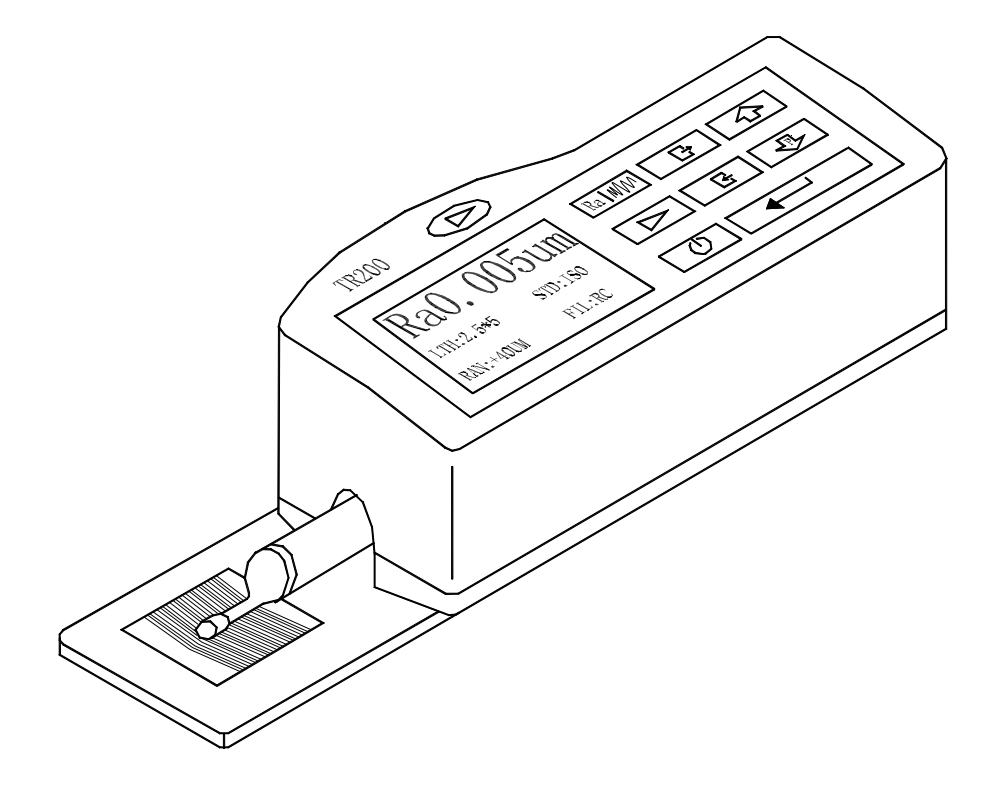

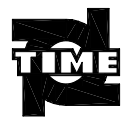

时代集团公司

| 1 | 概述     |                     |
|---|--------|---------------------|
|   | 1.1    | 测量原理1               |
|   | 1.2    | 标准配置1               |
|   | 1.3    | 仪器各部分名称             |
|   | 1.4    | 基本连接方法              |
|   | 1.4.1  | 传感器装卸3              |
|   | 1.4.2  | <i>电源适配器及电池充电</i> 3 |
| 2 | 测量操    | 作4                  |
|   | 2.1    | 测量前的准备              |
|   | 2.2    | 基本测量状态              |
|   | 2.3    | 修改测量条件              |
|   | 2.3.1  | 取样长度                |
|   | 2.3.2  | <i>评定长度</i>         |
|   | 2.3.3  | <i>标准</i>           |
|   | 2.3.4  | <i>量程</i> 9         |
|   | 2.3.5  | 滤波器                 |
|   | 2.3.6  | <i>参数</i> 9         |
|   | 2.4    | 系统设置10              |
|   | 2.4.1  | 语言10                |
|   | 2.4.2  | 单位10                |
|   | 2.4.3  | 显示                  |
|   | 2.5    | 功能选择11              |
|   | 2.5.1  | <i>打印</i>           |
|   | 2.5.2  | 不滤波轮廓               |
|   | 2.5.3  | <i>触针位置</i>         |
|   | 2.5.4  | <i>不值校准</i>         |
|   | 2.6    | 与 PC 机通讯            |
| 3 | 可选附    | ]件及其使用15            |
|   | 3.1    | 可调支脚及传感器护套15        |
|   | 3.2    | 测量平台16              |
|   | 3.3    | 接长杆                 |
|   | 3.4    | 磁性表座连接杆17           |
|   | 3.5    | 侧向转接杆               |
|   | 3.6    | 曲面传感器               |
| 4 | 技术参    | 数及功能特点18            |
|   | 4.1 传感 | 器                   |
|   | 4.2    | 驱动参数18              |
|   | 4.3    | 示值误差19              |
|   | 4.4    | 示值变动性19             |
|   | 4.5    | 显示内容19              |
|   | 4.6    | 轮廓和滤波器19            |

|   | 4.7    | 切除长度/取样长度 /                                  | 19 |
|---|--------|----------------------------------------------|----|
|   | 4.8    | 评定长度 LN                                      |    |
|   | 4.9    | 粗糙度参数和显示范围                                   | 20 |
|   | 4.10   | 测量范围和分辨力                                     | 20 |
|   | 4.11   | 电源                                           |    |
|   | 4.12   | 温度/湿度范围                                      |    |
|   | 4.13   | 外形尺寸和重量                                      |    |
|   | 4.14   | 连接 PC 机                                      |    |
|   | 4.15   | 连接打印机                                        |    |
| 5 | 日常维    | 护与保养                                         | 21 |
|   | 5.1    | 故障处理                                         |    |
|   | 5.2    | 故障信息                                         |    |
|   |        | - 14-15-15-15-15-15-15-15-15-15-15-15-15-15- |    |
| 6 | 电池升    | ۲٫٫٫٫٫٫٫٫٫٫٫٫٫٫٫٫٫٫٫٫٫٫٫٫٫٫٫٫٫٫٫٫٫٫٫         |    |
| 7 | 参考资    | 8料                                           |    |
|   | 7 1    | 公司和波波器                                       | 22 |
|   | 7.1    | 花净和心心及奋                                      |    |
|   | 7.1.1  | 光/秒····································      |    |
|   | 7.1.2  | <u>顺风留</u><br>驱动行程长度                         |    |
|   | 721    | RC 滤波器                                       |    |
|   | PC-R   | C 滤波器                                        |    |
|   | 7.2.3  | 高斯滤波器                                        | 23 |
|   | 7.2.4  | D-P 直接轮廓                                     |    |
|   | 7.3    | TR200 粗糙度参数定义                                |    |
|   | 7.3.1  | 轮廓算术平均偏差 Ra                                  |    |
|   | 7.3.2  | 轮廓均方根偏差 Rq                                   |    |
|   | 7.3.3  | 微观不平度十点高度 Rz                                 |    |
|   | 7.3.4  | 轮廓最大高度 Ry (ISO)                              |    |
|   | 7.3.5  | 轮廓最大高度 Ry (DIN)                              |    |
|   | 7.3.6  | 轮廓峰谷总高度 Rt                                   |    |
|   | 7.3.7  | 轮廓最大峰高 Rp                                    |    |
|   | 7.3.8  | 轮廓最大谷深 Rm                                    |    |
|   | 7.3.9  | 轮廓微观不平度的平均间距 Sm                              |    |
|   | 7.3.10 | 轮廓的单峰平均间距S                                   |    |
|   | 7.3.11 | 轮廓支承长度率 tp                                   |    |
|   | 7.3.12 | 轮廓的偏斜度 Sk                                    |    |
|   | 7.3.13 | 第三峰谷高度平均值R3z                                 |    |
| 8 | 附表:    | 屏幕显示放大倍数                                     |    |

#### 1 概述

TR200 手持式粗糙度仪是时代集团公司开发的又一个新产品,该仪器适用于生产现场,可测量多种机加工零件的表面粗糙度,根据选定的测量条件计算相应的参数, 在液晶显示器上清晰地显示出全部测量参数和轮廓图形。

特点:

- ★ 多参数测量:Ra、Rz、Ry、Rq、Rp、Rm、Rt、R3z、Rmax、Sk、S、Sm、tp;
- ★ 高精度电感传感器;
- ★ RC、PC-RC、GAUSS、D-P 四种滤波方式;
- ★ 兼容 ISO、DIN、ANSI、JIS 四种标准;
- ★ 128×64 点阵液晶,可显示全部参数及图形;
- ★ 采用 DSP 芯片进行控制和数据处理,速度快,功耗低;
- ★ 内置锂离子充电电池及充电控制电路,容量高、无记忆效应,连续工作时间大 于 20 小时;
- ★ 机电一体化设计,体积小,重量轻,使用方便;
- ★ 连接时代 TA220s 打印机,可打印全部参数及轮廓图形;
- ★ 内置标准 RS232 接口, 可与 PC 机通讯;
- ★ 具有自动关机、记忆及各种提示说明信息;
- ★ 可选配曲面传感器、小孔传感器、测量平台、传感器护套、接长杆等附件。

#### 1.1 测量原理

测量工件表面粗糙度时,将传感器放在工件被测表面上,由仪器内部的驱动机构 带动传感器沿被测表面做等速滑行,传感器通过内置的锐利触针感受被测表面的粗糙 度,此时工件被测表面的粗糙度引起触针产生位移,该位移使传感器电感线圈的电感 量发生变化,从而在相敏整流器的输出端产生与被测表面粗糙度成比例的模拟信号, 该信号经过放大及电平转换之后进入数据采集系统,DSP芯片将采集的数据进行数字 滤波和参数计算,测量结果在液晶显示器上读出,也可在打印机上输出,还可以与 PC 机进行通讯。

#### 1.2 标准配置

= 1 1

| 衣 1-1 你/   | E 能 直 消 半 |   |  |
|------------|-----------|---|--|
| 名称         | 数         |   |  |
| 标准传感器      | 1         | 支 |  |
| 主机         | 1         | 台 |  |
| 标准样板       | 1         | 块 |  |
| 电源适配器      | 1         | 台 |  |
| RS232 通讯电缆 | 1         | 根 |  |
| 传感器护套      | 1         | 件 |  |
| 支架         | 1         | 件 |  |

标准配置清单

# 1.3 仪器各部分名称

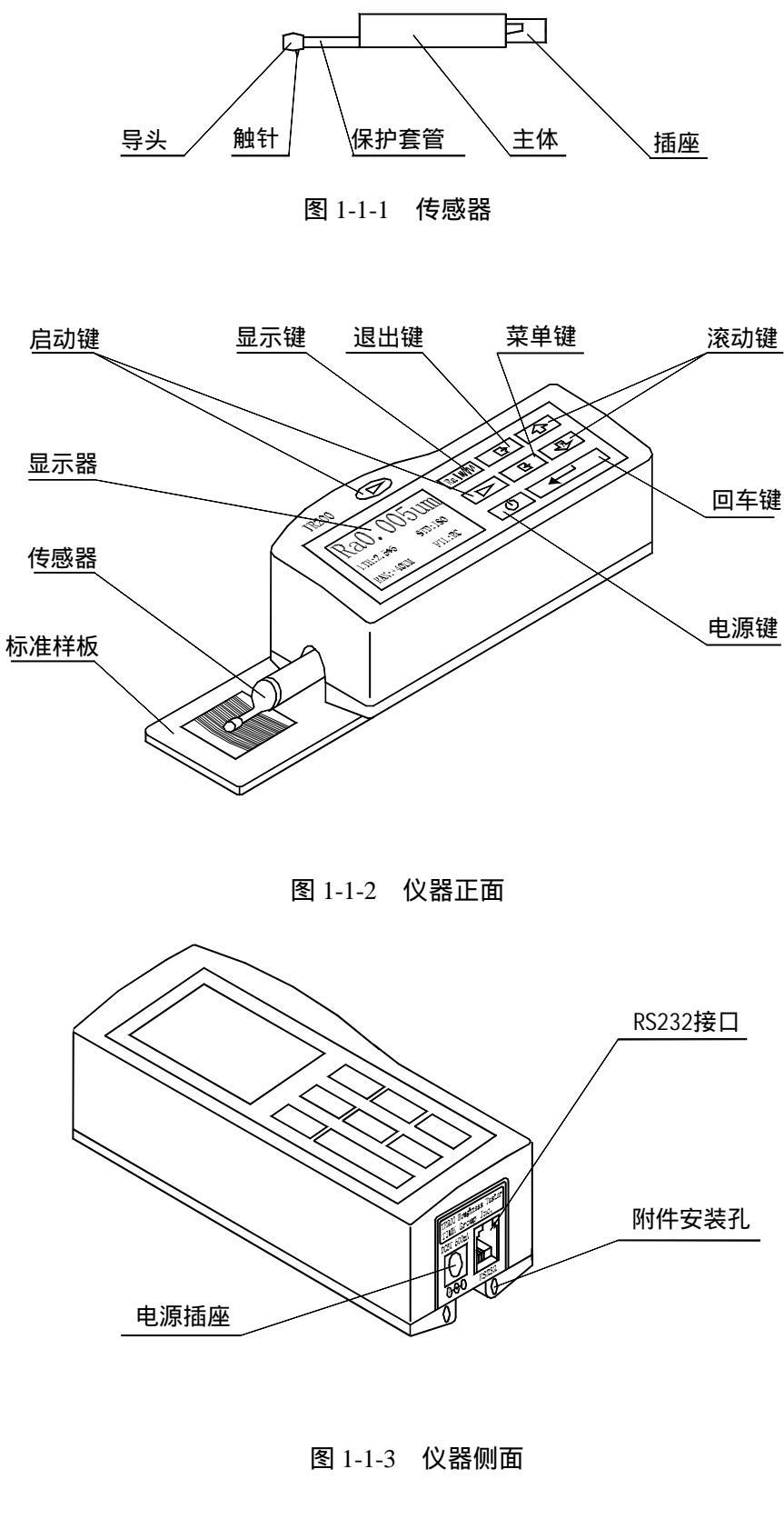

图 1-1 仪器各部分名称

### 1.4 基本连接方法

#### 1.4.1 传感器装卸

安装时,用手拿住传感器的主体部分,按图 1-2 所示将传感器插入仪器底部的传感器连接套中,然后,轻推到底。拆卸时,用手拿住传感器的主体部分或保护套管的根部,慢慢地向外拉出。

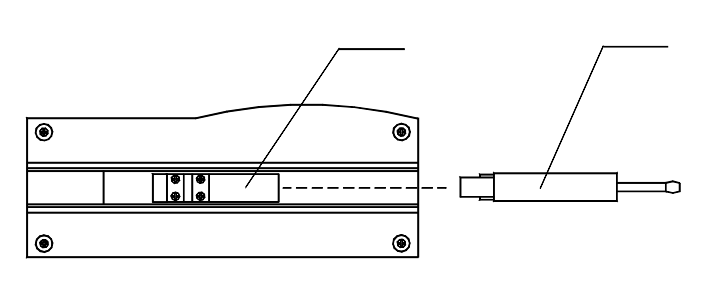

图 1-2 传感器的装卸

- 提示:1、传感器的触针是本仪器的关键零件,应给予高度重视。
  - 2、在进行传感器装卸的过程中,应特别注意不要碰及触针,以免造成损坏, 影响测量。
  - 3、在安装传感器时,应注意连接要可靠。

#### 1.4.2 电源适配器及电池充电

当电池电压过低时,即显示屏上的电池电压提示符显示电压过低并出现闪烁时, 应尽快给仪器充电。充电时,先将仪器底部的电池开关置于 ON 的位置,再按图 1-3 所示将电源适配器的电源插头插入仪器的电源插座中,然后将电源适配器接到 220V 50Hz 的市电上,即开始充电。电源适配器的输入电压为 220 伏交流,输出 6 伏直流, 最大充电电流约 500 毫安,最长充时间约 2 .5 小时。本仪器采用的是锂离子充电电 池,无记忆效应,可以随时充电,充电时仪器可照常工作。

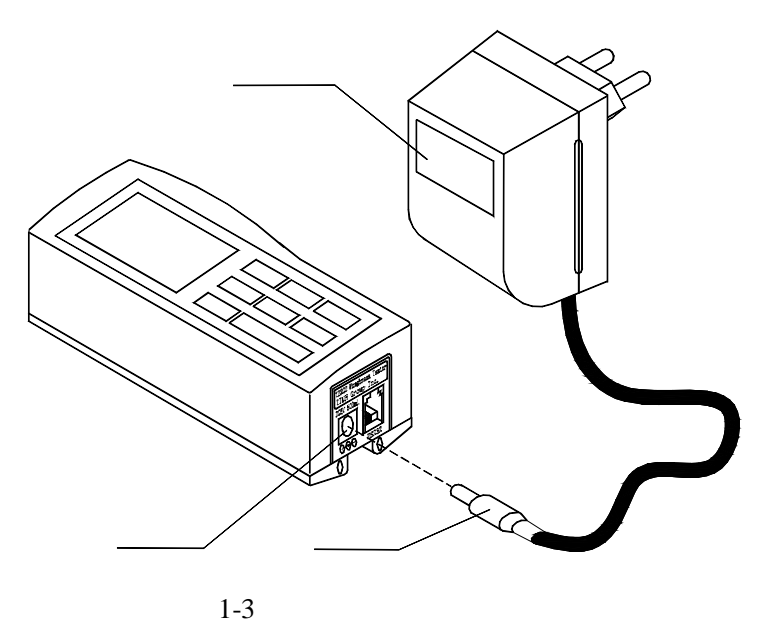

提示:1.在充电状态下测量工件时,应注意连线的摆放不要影响测量操作。

2. 电池电压提示符的意义:

■ 表示电压正常,可进行测量操作;符号内部的黑色部分代表电池容量;
 → 表示电压过低,需尽快充电;

■ 表示正在充电;

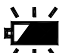

■ 表示已充满,应尽快切断电源;

- 3. 在充电情况下测量时,如果市电噪声较大,可能会对小信号的测量结果有一定 影响;
- 4. 充电时, 仪器需要对充电情况进行监测, 所以在充电状态下无需关机, 如关机, 仪器亦将自动开机。
- 5.如较长时间不使用仪器,请将仪器底部的电池开关置于 OFF 上。关闭电池后, 当前信息全部丢失。
- 6. 仪器出厂时,电池开关置于 OFF 上,使用前请打开电池开关。
- 2 测量操作

#### 2.1 测量前的准备

- a. 开机检查电池电压是否正常;
- b. 擦净工件被测表面;
- c. 参照图 2-1、图 2-2,将仪器正确、平稳、可靠地放置在工件被测表面上;

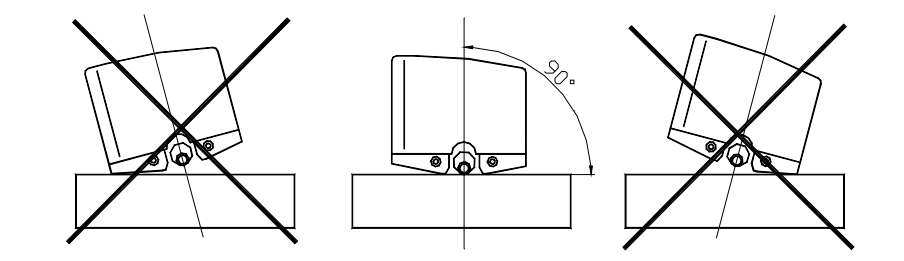

图 2-1 前视图

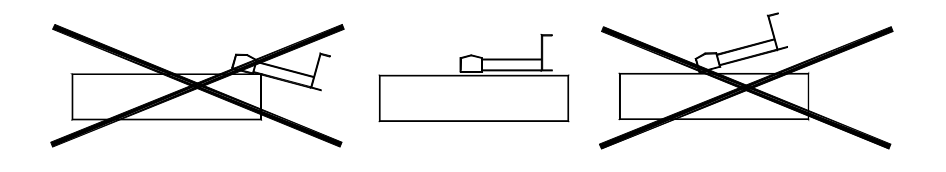

图 2-2 侧视

d.参照图 2-3,传感器的滑行轨迹必须垂直于工件被测表面的加工纹理方向。

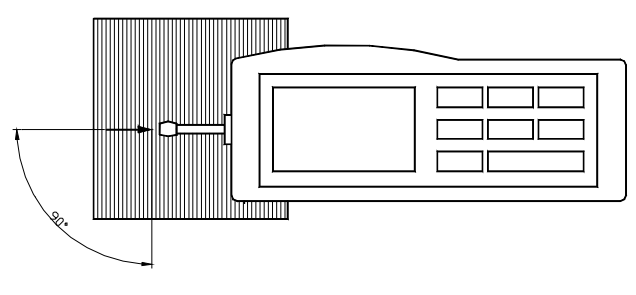

图 2-3 测量方向

说明:正确、规范的操作是获得准确测量结果的前提,请务必遵照执行。

2.2 基本测量状态

按下电源键 也 松开后仪器开机,自动显示型号、名称及制造商信息,然 后进入基本测量状态,如图 2-4 所示。

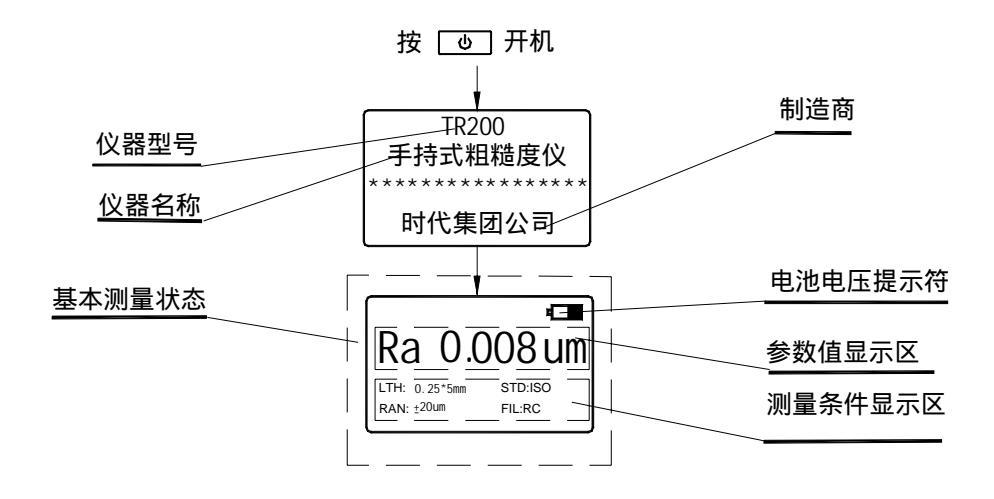

#### 图 2-4 开机过程

- **说明:**1、第一次开机进入的基本测量状态中所显示的内容为本仪器的缺省设置,下 次开机时将显示上次关机时所设置的内容,每次开机后均自动进入基本测 量状态(如图 2-4 所示)。
  - 2、开机时,不要按住开关键不放。

在基本测量状态下,可进行如下操作:

测量

按启动键 下 开始测量,见图 2-5。

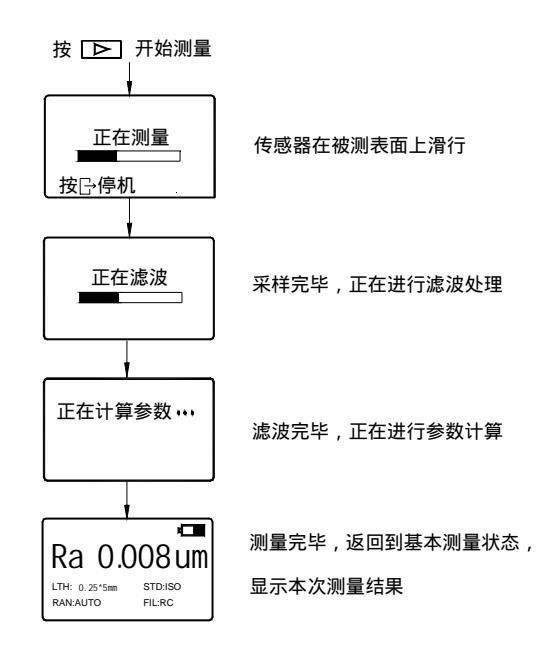

图 2-5 测量过程

进入菜单操作状态

按菜单键 进入菜单操作状态,详细操作步骤请参照后面相应章节中的叙述。 显示测量参数值

第一次按参数键<sup>Rall</sup>显示本次测量的全部参数值,按滚动键 ① 滚动翻页;第二次按参数键<sup>Rall</sup>显示本次测量的轮廓曲线,按滚动键 ② ③ ③ 滚动显示其它取样长度上的轮廓曲线;第三次按参数键<sup>Rall</sup>显示 本次测量的 tp 曲线和 tp 值;再按键将重复前述内容,在每个状态下按退出键 ④ 都返回到基本测量状态(如下图所示)。

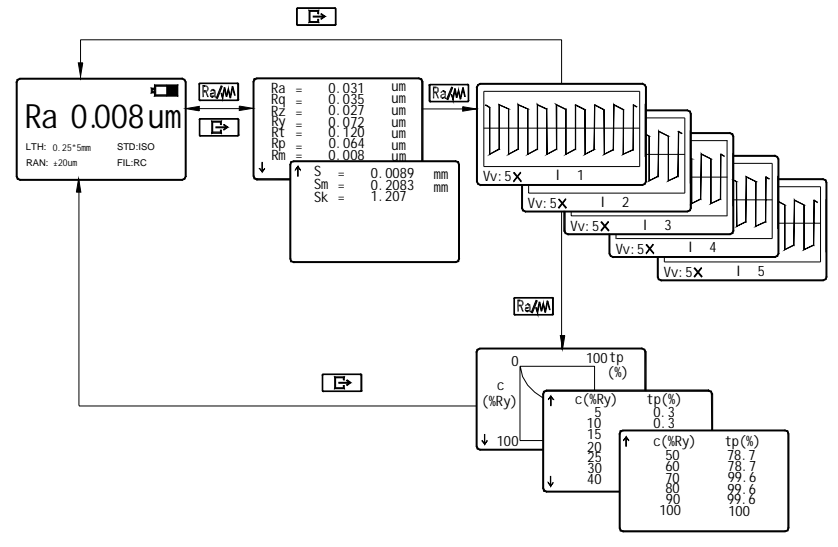

#### 图 2-6 参数显示

显示触针位置

按回车键 可以快捷方式显示触针位置,在实际测量操作

中非常方便。

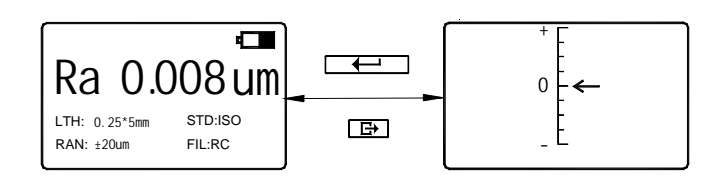

图 2-7 触针位置

- **说明:**1. 仪器自动存储关机前最后一次测量的结果和测量条件,再开机时,自动进入该状态;但在测量过程中停机会造成全部测量数据丢失。
  - 2. 开机进入基本测量状态后,如果不需要修改测量条件,可直接按启动键 进 行测量。
  - 3. 在按 Ra M 键显示轮廓图形时,可按回车键 \_\_\_\_\_ 改变图形放大倍数,

放大倍数为1×→2×→5×→10×→20×→50×循环显示。

- 4. 如果针位接近量程的极限位置或超出量程,可通过微动传感器的位置来调整,但 必须符合 2.1 测量前的准备中的说明(通常不需调整)。
- 2.3 修改测量条件

在基本测量状态下,按菜单键 进入菜单操作状态后,再按滚动键 | ① || ዏ ← 选取测量条件设置功能,然后按回车键。 进入测量条 件设置状态。在测量条件设置状态下,可修改全部测量条件(如图 2-8 所示)。

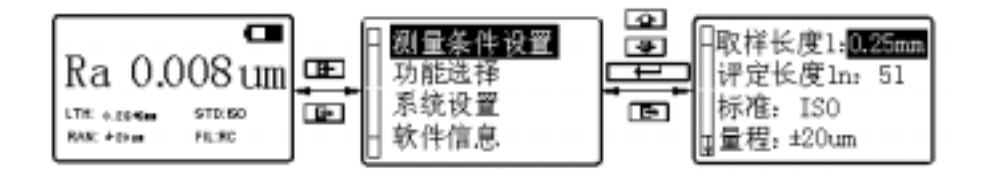

- 图 2-8 选取测量条件设置状态
- 2.3.1 取样长度

进入测量设置状态后,按滚动键 ① 选取取样长度设置功能,按回

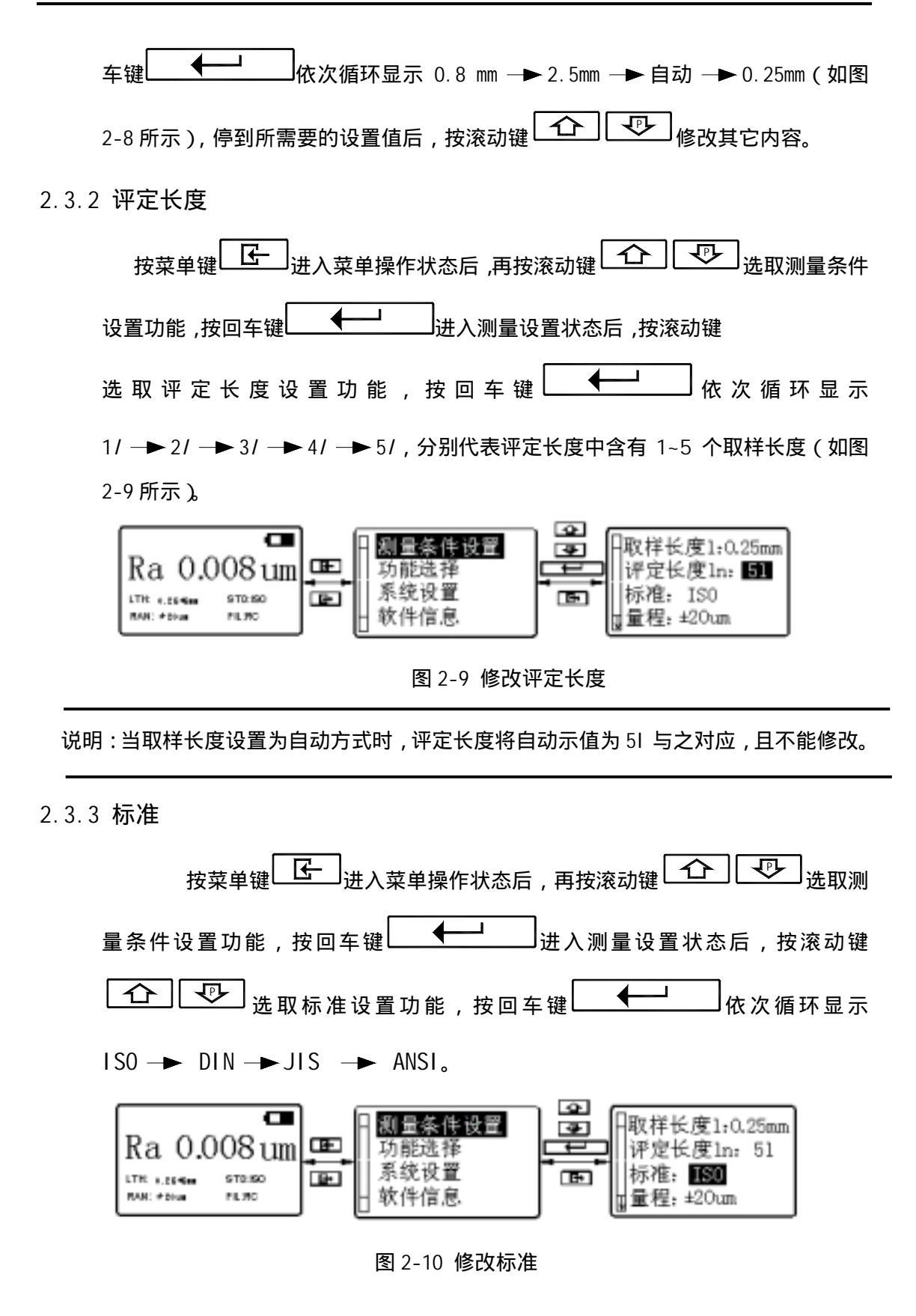

表 2 标准代号与名称对照表

| 代号         | 标准名称   |
|------------|--------|
| ISO 4287   | 国际标准   |
| DIN 4768   | 德国标准   |
| JIS B601   | 日本工业标准 |
| ANSI B46.1 | 美国标准   |

2.3.4 量程

±40µm → ±80µm → 自动。

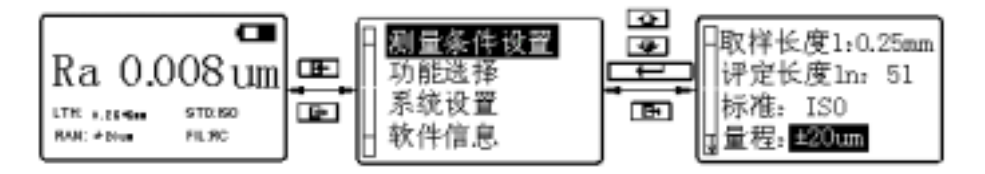

图 2-11 修改量程

2.3.5 滤波器

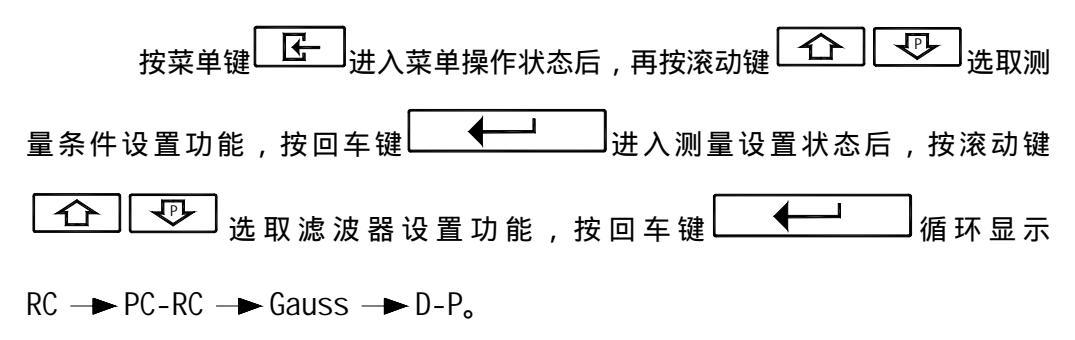

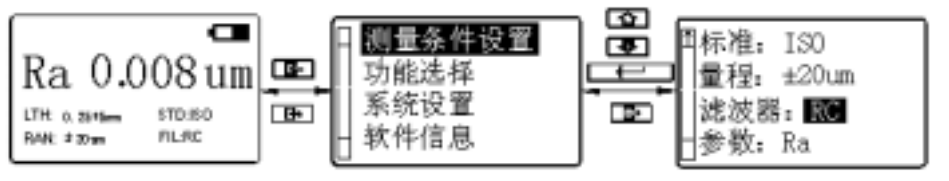

图 2-12 修改滤波器

2.3.6 参数

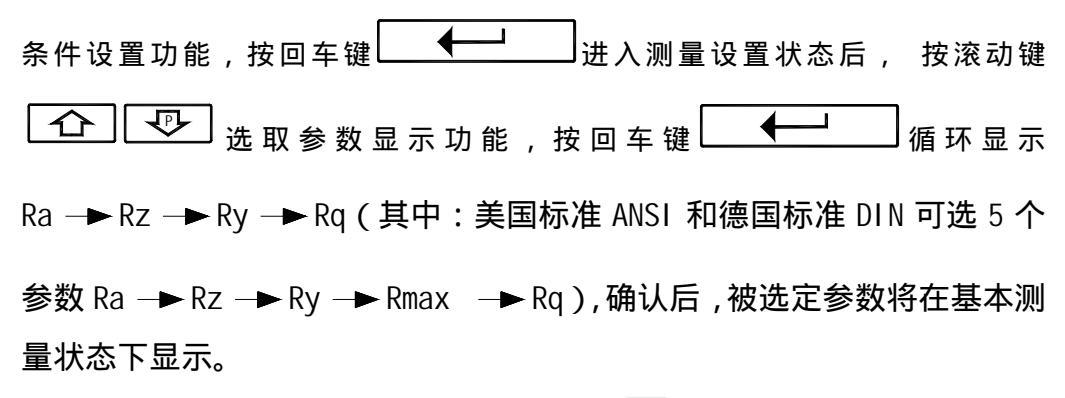

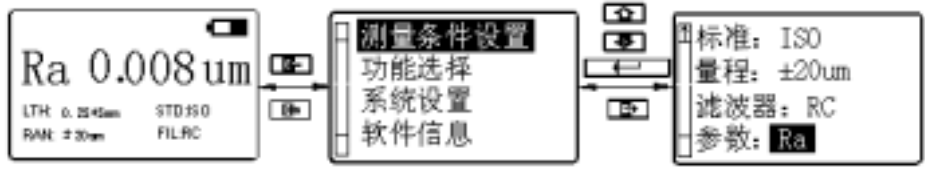

图 2-13 修改显示参数

2.4 系统设置

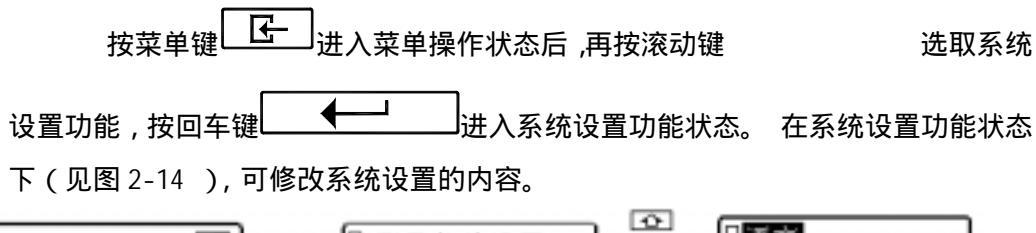

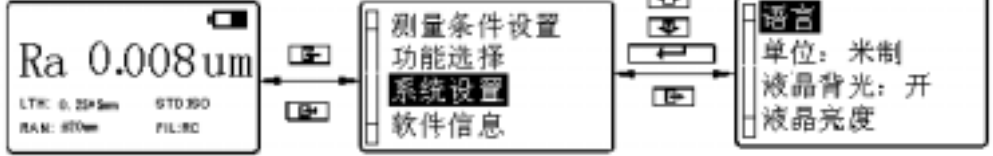

图 2-14 选取系统设置功能

2.4.1 语言

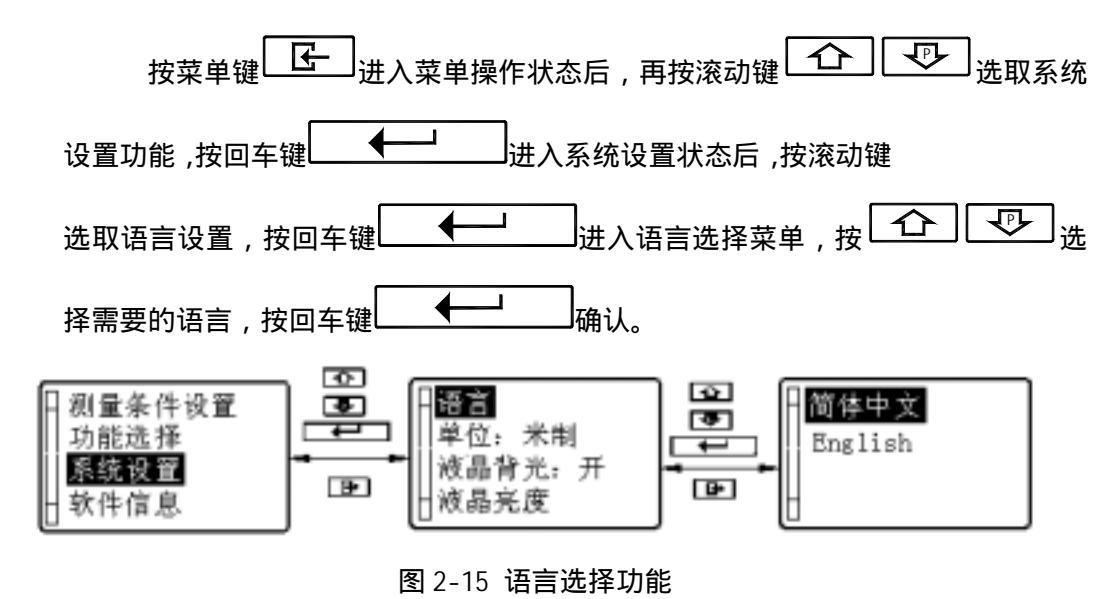

2.4.2 单位

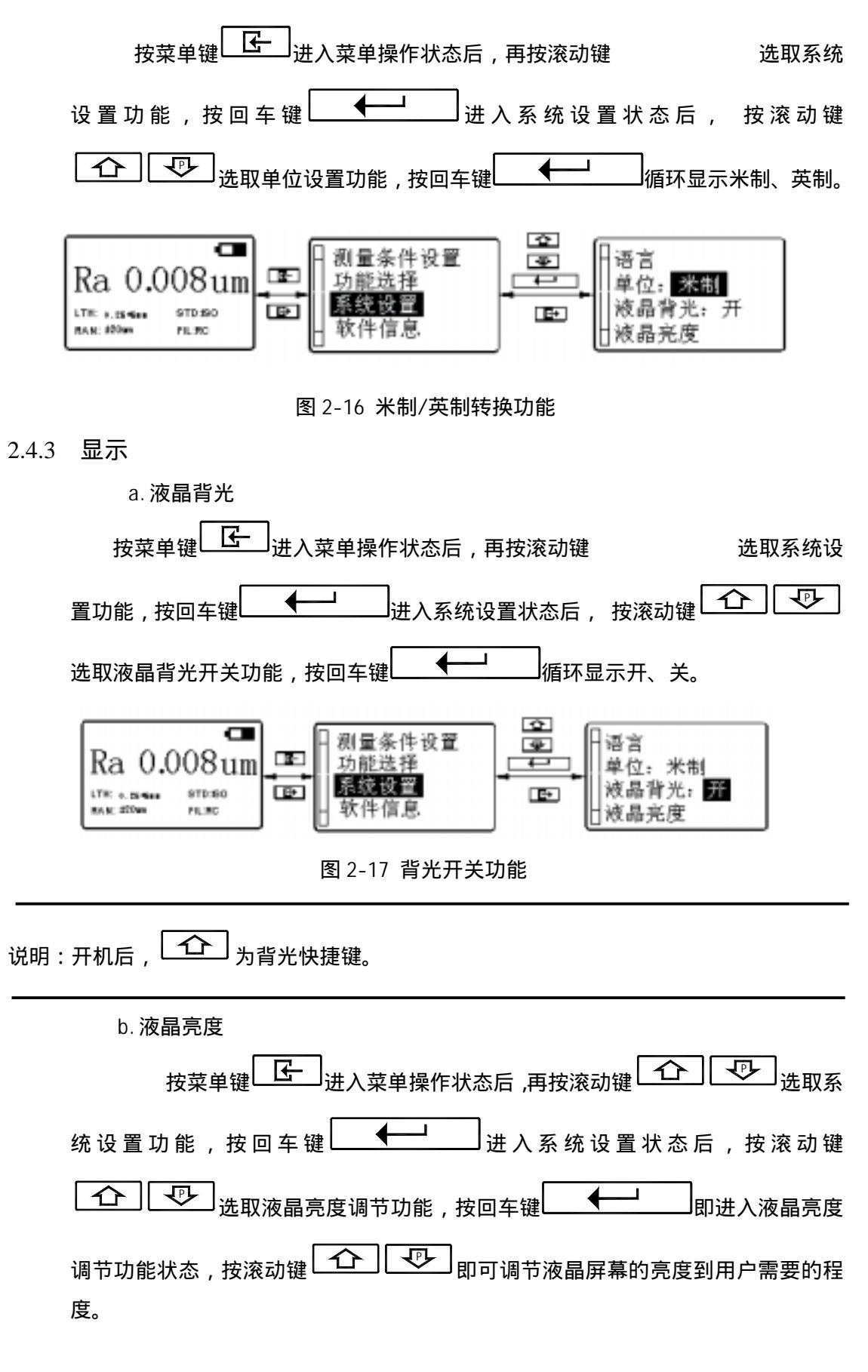

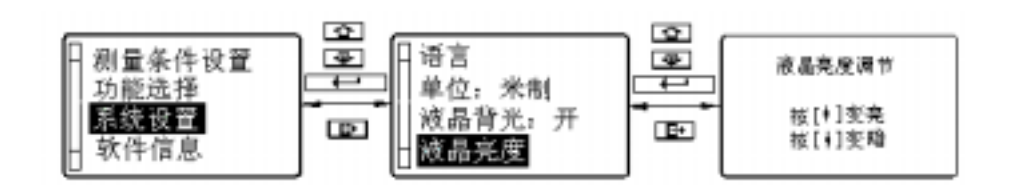

图 2-18 液晶亮度调整功能

#### 2.5 功能选择

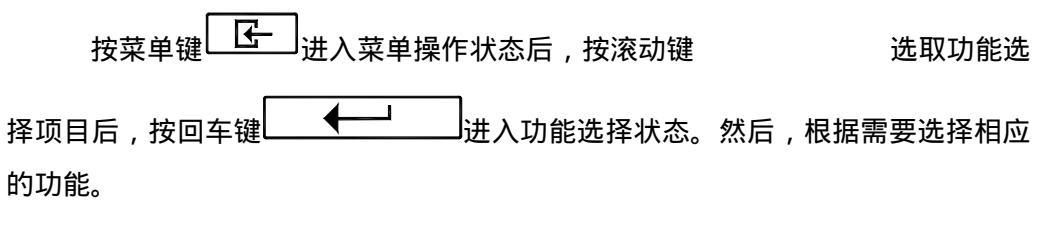

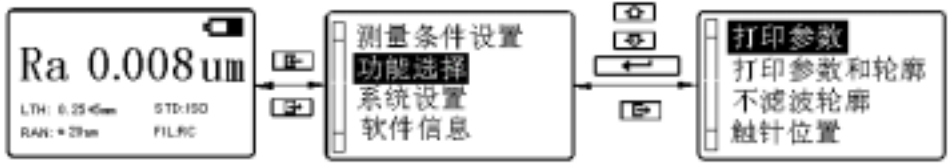

图 2-19 选取功能选择

2.5.1 打印

打印之前,按图 2-20 所示,用通讯电缆将仪器与打印机连接好,将打印机的波 特率设置为 9600,并使打印机处于联机状态。

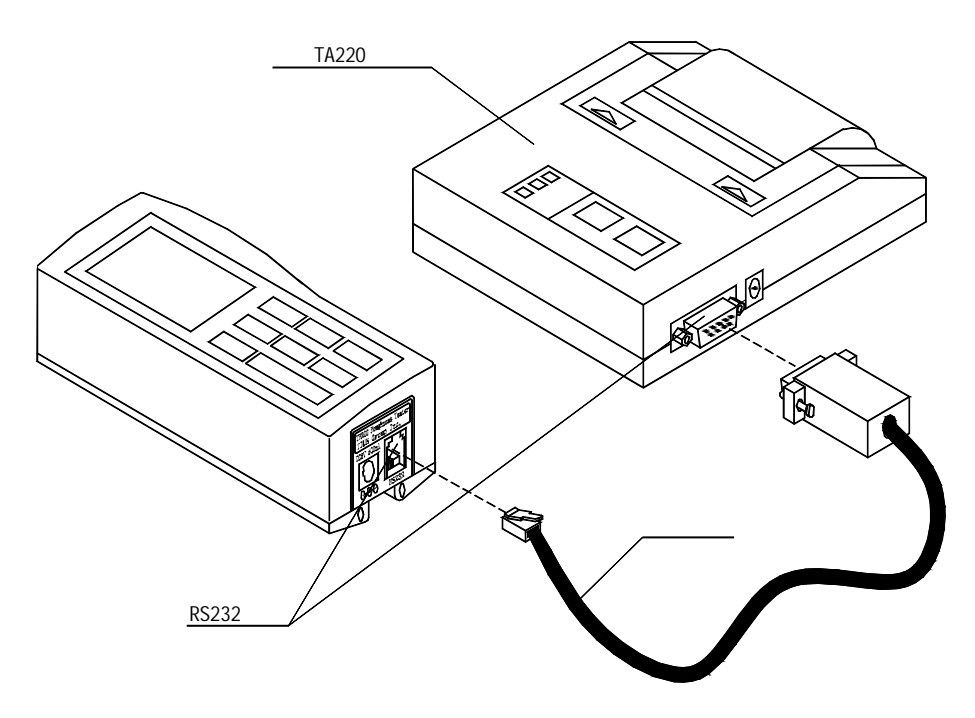

图 2-20 连接打印机

说明:本仪器仅使用时代 TA 系列打印机。TA210 仅打印测量参数值, TA220s 可打印测量参数值、轮廓图形及 tp 曲线。将打印机的波特率设置为 9600。

| a. 打印参数                                                    |
|------------------------------------------------------------|
| 按菜单键                                                       |
| 功能选择项目,按回车键进入功能选择状态,再按滚动键                                  |
| □ □ □ □ □ □ □ □ □ □ □ □ □ □ □ □ □ □ □                      |
| 部测量参数(见图 2-19)。<br>                                        |
| 说明:在基本测量状态下,可直接按 键打印全部参数值。                                 |
| b. 打印参数和轮廓                                                 |
| 按菜单键 正进入菜单操作状态,按滚动键 ① 型选取                                  |
| 功能选择项目,按回车键进入功能选择状态,再按滚动键                                  |
| □ □ □ □ □ □ □ □ □ □ □ □ □ □ □ □ □ □ □                      |
| 即开始打印 , 打印内容包括全部测量参数、滤波后的轮廓图形、tp 曲线。                       |
| Ra 0.008 um<br>LTH: 0.23+5ma STD:ISO<br>RAR: + 25ma FIL.RC |
| 图 2-21 选取打印参数和轮廓功能                                         |
| 2.5.2 不滤波轮廓                                                |
| 按菜单键                                                       |
| 择项目,按回车键                                                   |
| □ 【                                                        |
| 屏幕上显示出本次测量的不滤波轮廓(也叫直接轮廓或原始轮廓)的图形。                          |

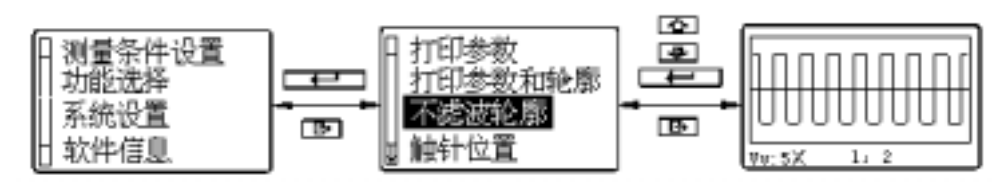

图 2-22 选取不滤波轮廓功能

2.5.3 触针位置

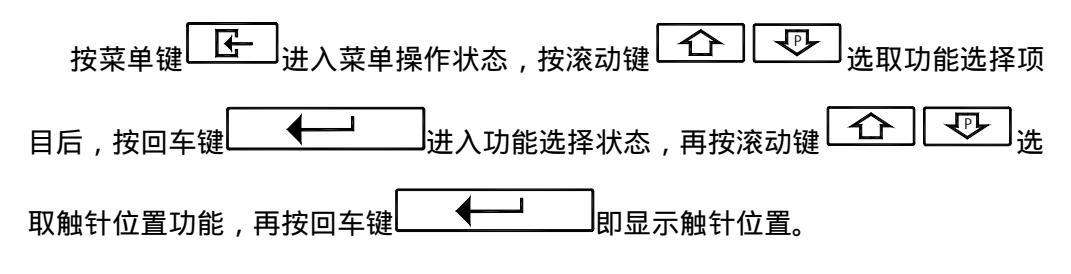

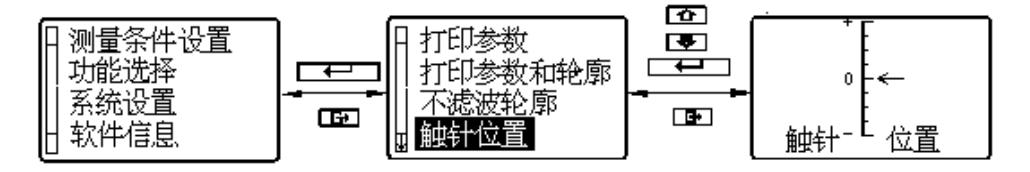

图 2-23 选取显示触针位置功能

2.5.4 示值校准

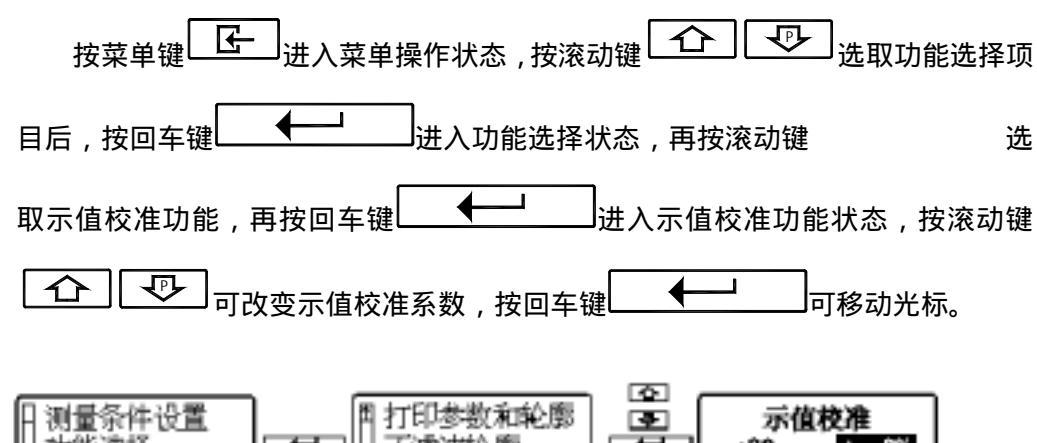

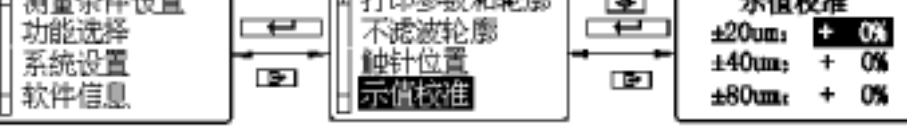

图 2-24 选取示值校准功能

- 说明:1、在使用正确的测量方法测试随机样板时,如果实际测量值超出样板标定值的±10%, 使用示值校准功能按着实际偏差的百分数进行校准,校准范围不大于±20%。
  - 2、通常情况下, 仪器在出厂前都经过严格的测试, 示值误差远小于±10%, 在这种 情况下, 建议用户不要频繁使用示值校准功能。

## 2.6 与 PC 机通讯

与 PC 机通讯之前, 按图 2-25 所示, 用本仪器附带的通讯电缆, 将仪器与 PC 机的串行接口连接好, 并在 PC 机上进入本仪器的专用操作软件 Data View。

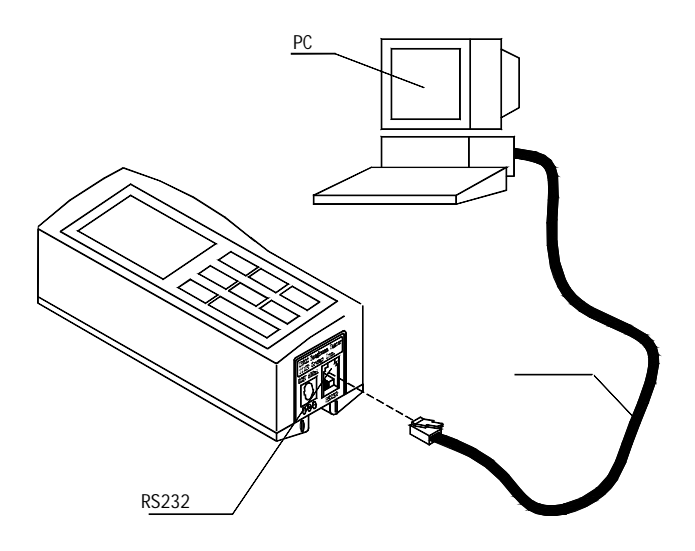

图 2-25 连接 PC 机

说明:将本仪器与 PC 机通讯,需使用时代 Data View 专用软件。操作方法请阅读软件使用 说明书。

## 3 可选附件及其使用

### 3.1 可调支脚及传感器护套

当工件的被测面小于仪器的底面时,可使用 TR200 系列可选附件中的传感器护套和可 调支脚作辅助支承,以完成测量(如图 3-1、3-2 所示)。

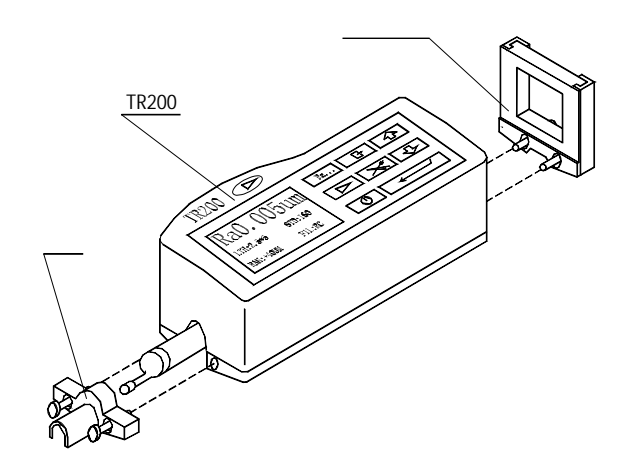

#### 图 3-1 可调支脚和传感器护套的连接

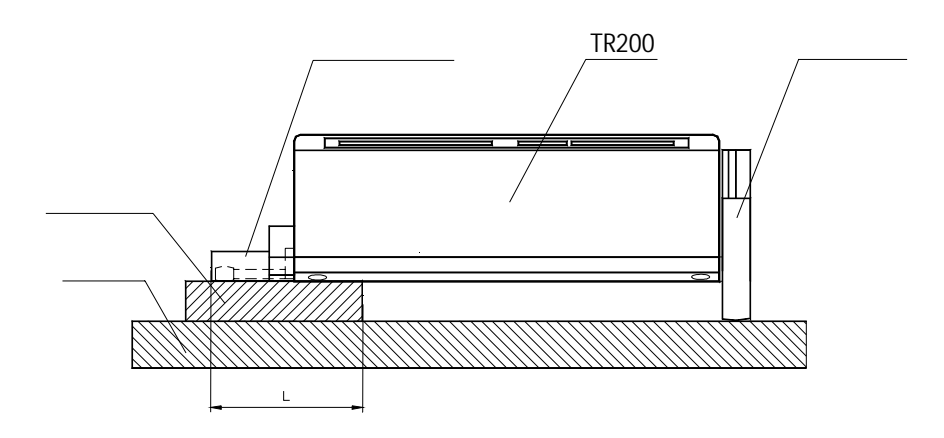

图 3-2 可调支脚和传感器护套的使用

2、可调支架的锁紧要可靠。

### 3.2 测量平台

使用 TA 系列测量平台,可更方便地调整仪器与被测工件之间的位置,操作更加灵活、 平稳,使用范围更大,可测量复杂形状零件表面的粗糙度。与 TA 系列测量平台连用时,可 更加精确地调整针位,测量更平稳。当被测表面 Ra 值较小时,建议使用测量平台。

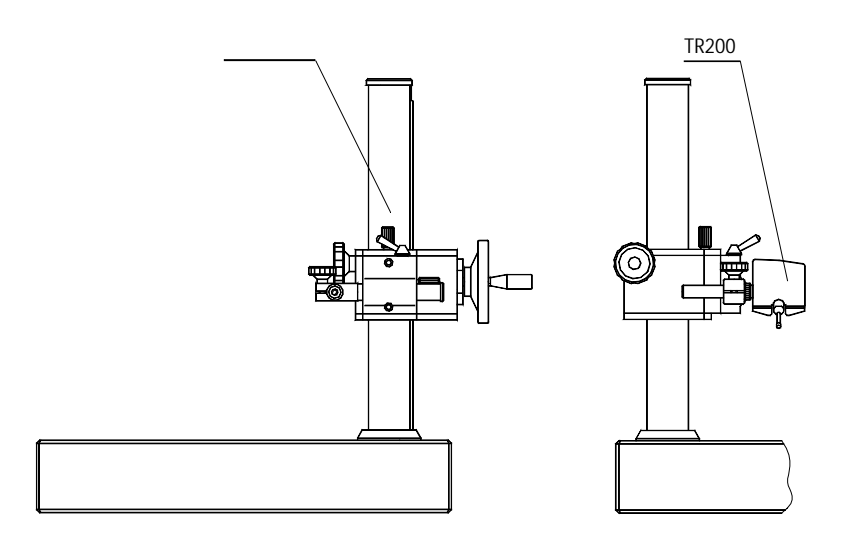

图 3-3 测量平台

#### 3.3 接长杆

使用接长杆,可增加传感器进入工件内部的深度,接长杆的长度为 50mm。

**提示:**1、图中L不能小于本次测量的驱动行程,避免发生传感器在测量时掉到工件外面, 造成传感器返回时顶住工件而发生故障。

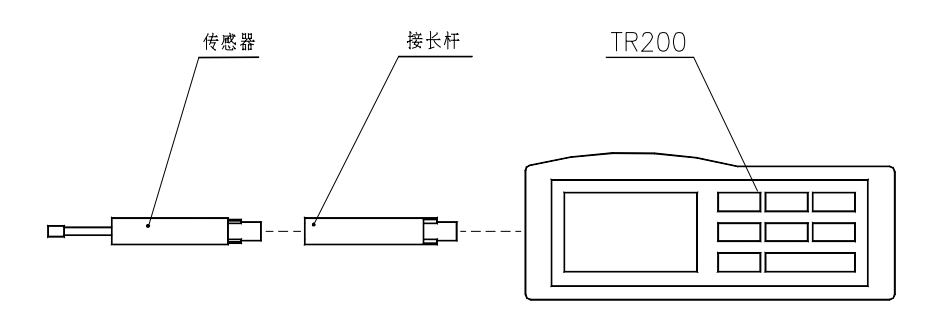

图 3-4 接长杆

#### 3.4 磁性表座连接杆

使用磁性表座连接杆,可将仪器与磁性表座连接起来,灵活方便地去测量工件的各种表面如图 3-5 所示,尤其适用于生产现场使用。

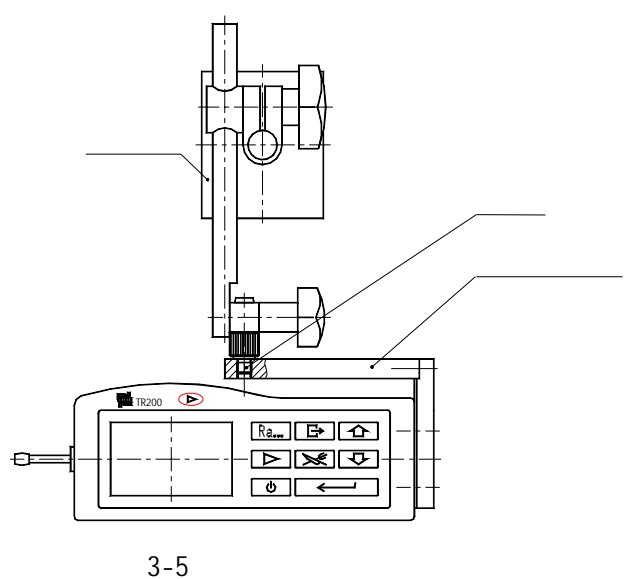

3.5 曲面传感器

# 4 技术参数及功能特点

#### 4.1 传感器

| 检测原理:   | 电感式        |
|---------|------------|
| 测量范围:   | 160 µ m    |
| 针尖半径:   | 5 µ m      |
| 针尖材料:   | 金刚石        |
| 触针测力:   | 4mN(0.4gf) |
| 触针角度:   | 90 °       |
| 导头纵向半径: | 45mm       |
|         |            |

#### 4.2 驱动参数

最大驱动行程: 17.5mm/0.7inch

| 驱动速度:测量时 | 当取样长度=0.25mm | Vt=0.135mm/s |
|----------|--------------|--------------|
|          | 当取样长度=0.8mm  | Vt=0.5mm/s   |
|          | 当取样长度= 2.5mm | Vt=1mm/s     |
| 返回时      |              | V=1mm/s      |

- 4.3 示值误差: 不大于 ± 10%
- 4.4 示值变动性: 不大于 6%

## 4.5 显示内容

- 4.5.1 菜单:修改测量条件、校准示值、选择与 PC 机通讯或打印输出等。
- 4.5.2参数:兼容 ISO、DIN、ANSI、JIS 四种标准的粗糙度参数。
- 4.5.3图形:不滤波轮廓图形、滤波轮廓图形及 tp 曲线。
- 4.5.4 提示信息:测量信息、菜单提示信息、错误信息、电池电量及关机 提示信息。

- 4.6 轮廓和滤波器
  - 表3

| 轮  廓  | 滤波器   |  |  |
|-------|-------|--|--|
|       | RC    |  |  |
| 滤波轮廓  | PC-RC |  |  |
|       | Gauss |  |  |
|       |       |  |  |
| 不滤波轮廓 | D-P   |  |  |

- 4.7 切除长度/取样长度 /: 自动, 0.25mm, 0.8mm, 2.5mm 可选
- 4.8 评定长度 /n:(1~5) I 可选

## 4.9 粗糙度参数和显示范围

表4

| 参数                                | 显示范围               |  |
|-----------------------------------|--------------------|--|
| Ra<br>Rq                          | 0.005 µ m ~ 16 µ m |  |
| Rz<br>R3z<br>Ry<br>Rt<br>Rp<br>Rm | 0.02 μ m ~ 160 μ m |  |
| Sk                                | 0 ~ 100%           |  |
| S<br>Sm                           | 1mm                |  |
| tp                                | 0 ~ 100%           |  |

# 4.10测量范围和分辨力

表 5

| 测量范围     | 分辨力                    |
|----------|------------------------|
| 自动       | 0 . 01 µ m ~0 . 04 µ m |
| ± 20 µ m | 0.01µm                 |
| ± 40 µ m | 0.02 µ m               |
| ± 80 µ m | 0.04 µ m               |

4.11 电源: 锂离子充电电池 1块。

#### 4.12温度/湿度范围

工作环境: 温度:0~ 40 湿度:< 90% RH 储存运输环境:温度:-40 ~ 60 湿度:< 90% RH

- 4.13外形尺寸和重量: 140×52×48mm,约440g。
- 4.14 连接 PC 机:标准 RS-232 串行通讯
- 4.15连接打印机

仅连接时代 TA 系列打印机。TA210 打印机只能打印参数, TA220s 既可打印参数, 还可打印轮廓图形。

- 5 日常维护与保养
  - ◇ 避免碰撞、剧烈震动、重尘、潮湿、油污、强磁场等情况的发生;
  - ◆ 传感器是仪器的精密部件,应精心维护。每次使用完毕,要将传感器放 回包装盒中;
  - ◆ 随机标准样板应精心保护,以免划伤后造成校准仪器失准。
- 5.1 故障处理

本仪器如出现故障,先按下节故障信息提供的措施处理,如仍不能排除,则 返回生产厂家维修。用户请勿自行拆卸、修理。送回生产厂家进行检修的仪器, 应随同附上保修卡及随机配备的标准样板,并说明故障现象。

## 5.2 故障信息

表6

| 故障现象     | 原因                    | 排除措施                                                                                        |
|----------|-----------------------|---------------------------------------------------------------------------------------------|
| 超出量程     | 被测信号的最大值超出本量程<br>范围 ; | <ol> <li>1.按退出键返回;</li> <li>2.进入菜单设置状态,增大量程范</li> <li>围,按退出键返回;</li> <li>3.重新测量。</li> </ol> |
| 无测量数据    | 操作错误造成测量失败;           | 1.按退出键返回;<br>2.检查测量前准备是否确;<br>3.开机,重新测量。                                                    |
| A/D 芯片错误 | 硬件电路故障;               | 方案 1:关机后再开机;<br>方案 2:按复位键;<br>方案 3:返回生产厂维修。                                                 |
| 电机走死     | :机械故障;                | 方案 1:关机后再开机;<br>方案 2:按复位键;<br>方案 3:返回生产厂维修。                                                 |
| 传感器返回中   | 传感器在自动返回过程中           | <ol> <li>1.按退出键返回,待传感器返</li> <li>回到起始位置;</li> <li>2.重新测量。</li> </ol>                        |
| 义器工作不正常  |                       | 1.关机后,再开机。<br>2.关闭电池开关,过 10 秒钟后再<br>开。                                                      |

## 6 电池开关

如下图所示,在仪器底部的开关为电池开关。

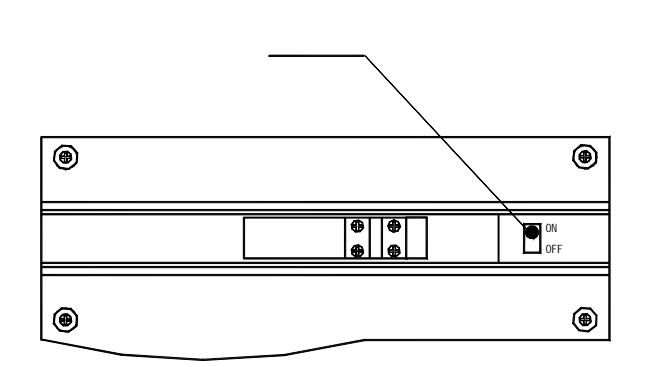

#### 图 6-1 复位

- 1、充电时,电池开关必须处于ON的位置,否则充不上电。
- 2、长期不用时,请将电池开关置于OFF位置。
- 3、仪器出厂时,电池开关置于OFF位置,用户使用时需要先将电池开关置于ON位置,打开电池开关后仪器如果不开机,按一下开关键即可。
- 4、如遇仪器工作不正常,关机、开机仍不能解决问题时,可关闭电池开关,过10秒 钟后再开。

## 7 参考资料

#### 7.1 轮廓和滤波器

7.1.1 轮廓

a. 不滤波轮廓:传感器从被测表面拾取的、未经过滤波的轮廓信号。b. 滤波轮廓:原始轮廓经过滤波器去除波度成份后的轮廓信号。

7.1.2 滤波器

a. RC:传统的二阶 RC 滤波器,有相位差;

b. PC-RC:相位修正的 RC 滤波器;

c. GAUSS (高斯滤波器): DIN4777

d. D-P (直接轮廓):采用最小二乘法中线。

## 7.2 驱动行程长度

7.2.1 RC 滤波器

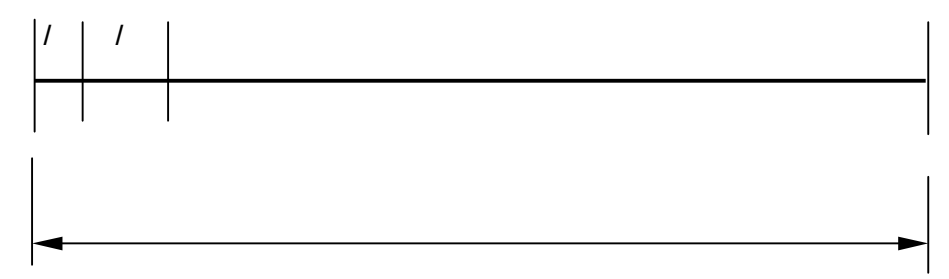

7.2.2 PC-RC 滤波器

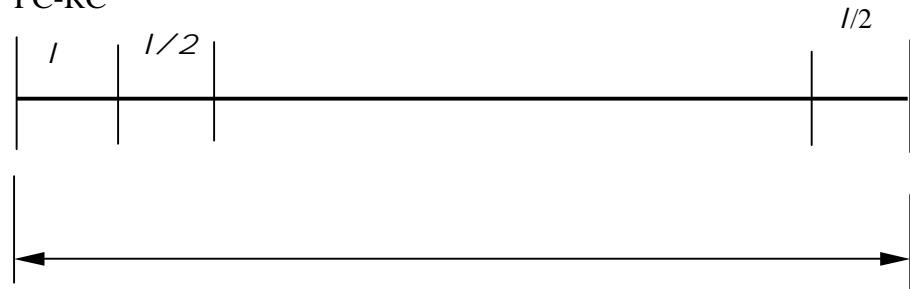

7.2.3 高斯滤波器

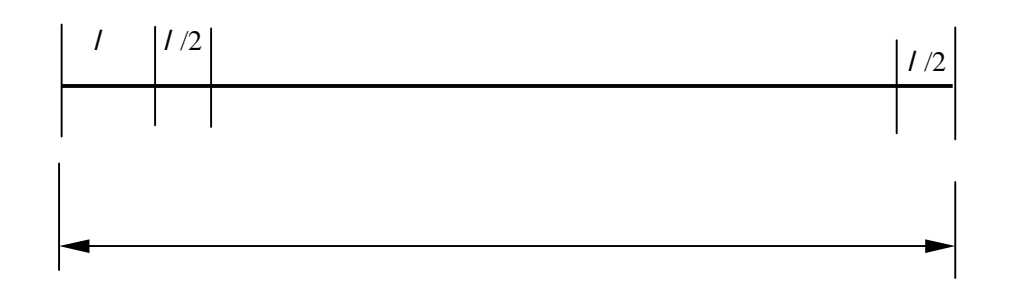

#### 7.2.4 D-P 直接轮廓

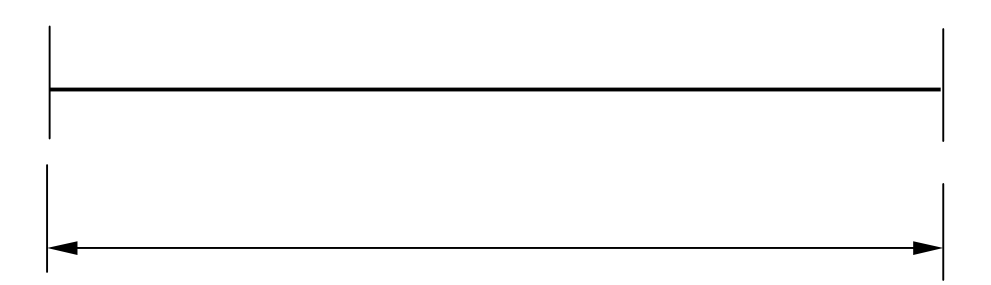

- 7.3 TR200 粗糙度参数定义
- 7.3.1 轮廓算术平均偏差 Ra 在取样长度内轮廓偏距的算术平均值。

$$Ra = \frac{1}{n} \sum_{i=1}^{n} \left| y_i \right|$$

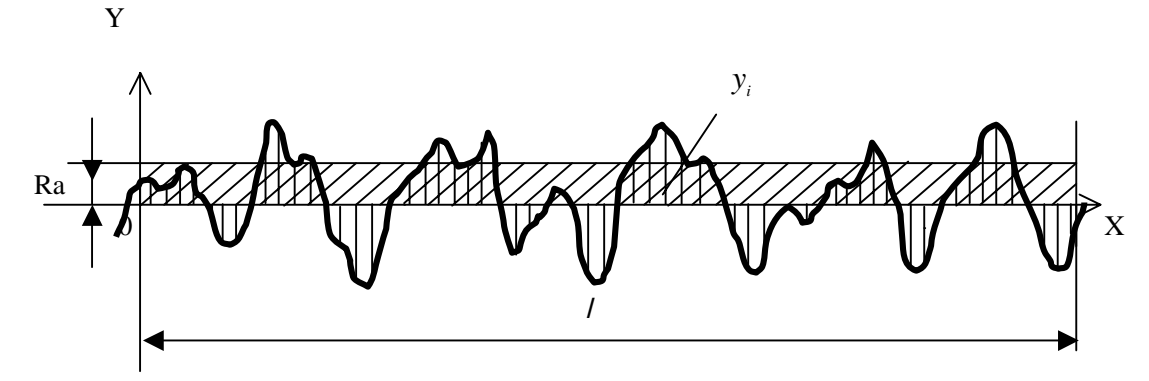

7.3.2 轮廓均方根偏差 Rq 在取样长度内轮廓偏距的均方根值。

$$Rq = \left(\frac{1}{n}\sum_{i=1}^{n} y_{i}^{2}\right)^{\frac{1}{2}}$$

7.3.3 微观不平度十点高度 Rz

在取样长度内 5 个最大的轮廓峰高的平均值与 5 个最大的轮廓谷深的平均只值 之和。

$$Rz = \frac{\sum_{i=1}^{5} y_{pi} - \sum_{i=1}^{5} y_{vi}}{5}$$

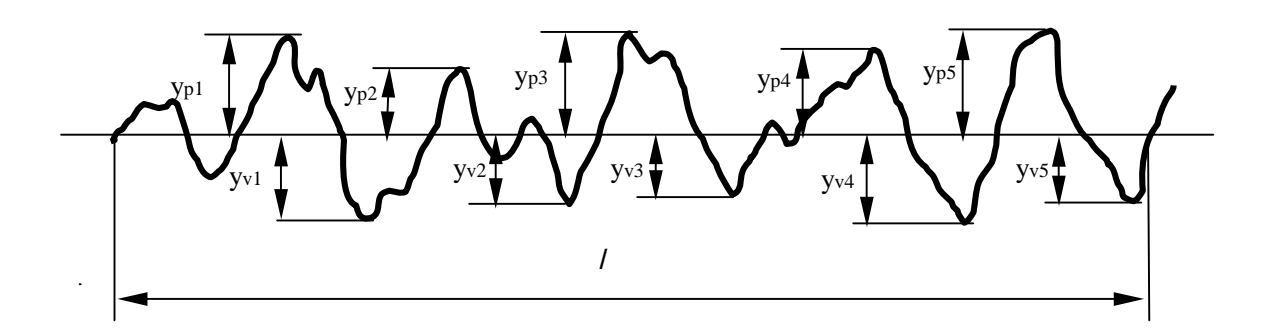

7.3.4 轮廓最大高度 Ry ( ISO )

在取样长度内轮廓峰顶线和轮廓谷底线之间的距离。

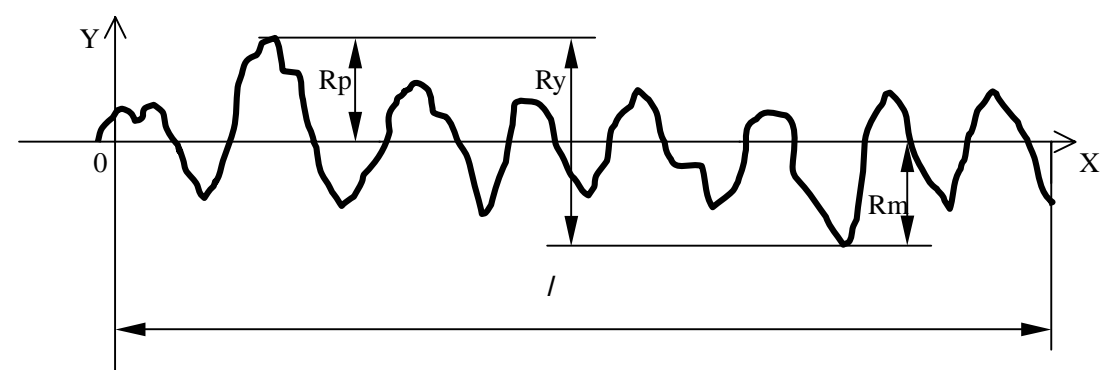

7.3.5 轮廓最大高度 Ry (DIN)

Ry(DIN)的计算方法为,先算出每个取样长度内轮廓峰顶线和轮廓谷底线距离的值,然后取这些值中的最大者,即为评定长度内的Ry(DIN)。

7.3.6 轮廓峰谷总高度 Rt

在评定长度内轮廓峰顶线和轮廓谷底线之间的距离。

7.3.7 轮廓最大峰高 Rp

在取样长度内从轮廓峰顶线至中线的距离。

7.3.8 轮廓最大谷深 Rm

在取样长度内从轮廓谷底线至中线的距离。

7.3.9 轮廓微观不平度的平均间距 Sm

在取样长度内轮廓微观不平度的间距的平均值。

$$Sm = \frac{1}{n} \sum_{i=1}^{i=n} Si$$

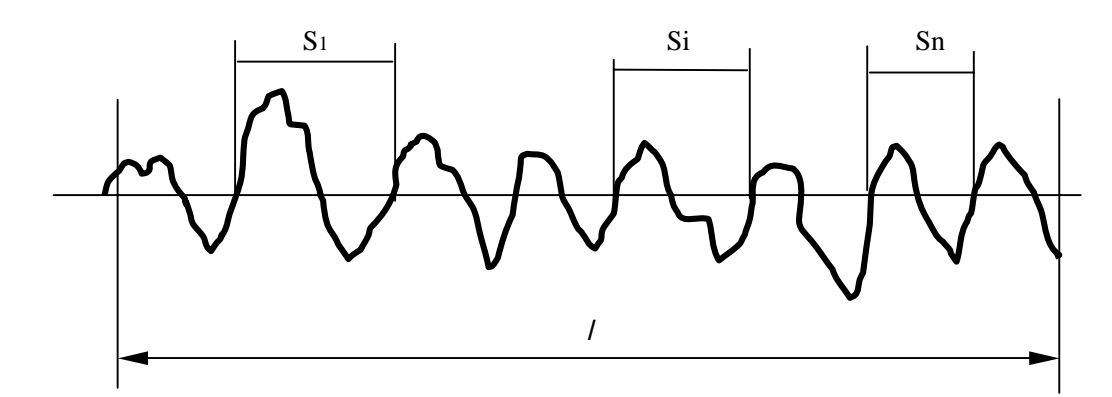

#### 7.3.10 轮廓的单峰平均间距 S

在取样长度内轮廓的单峰间距的平均值。

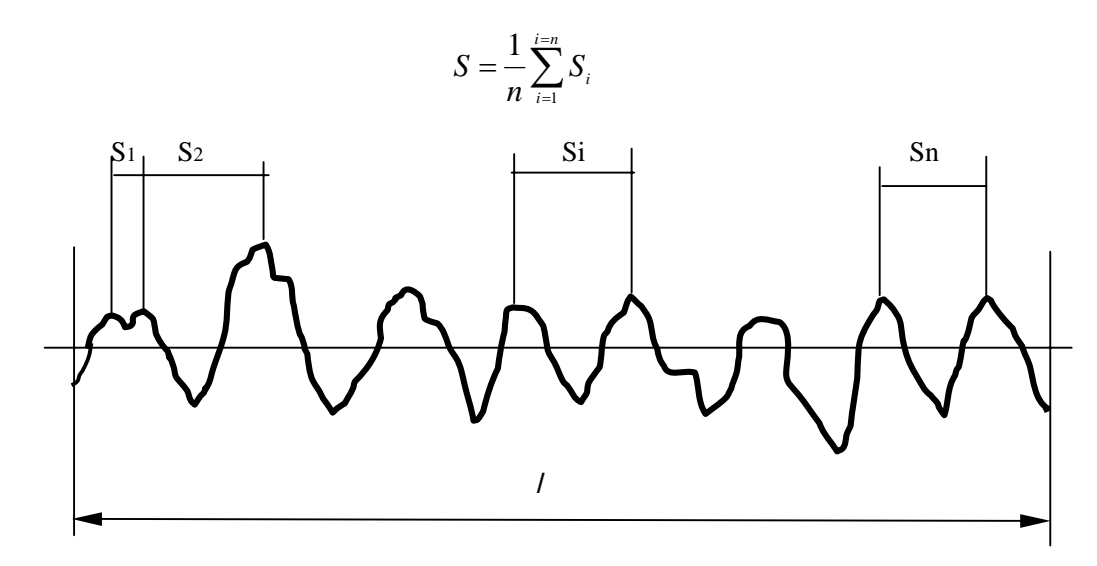

7.3.11 轮廓支承长度率 tp

轮廓支承长度与取样长度之比。

$$tp = \frac{\eta_p}{l}$$

$$\eta_p = b_1 + \Lambda \Lambda + b_i + \Lambda \Lambda + b_n$$

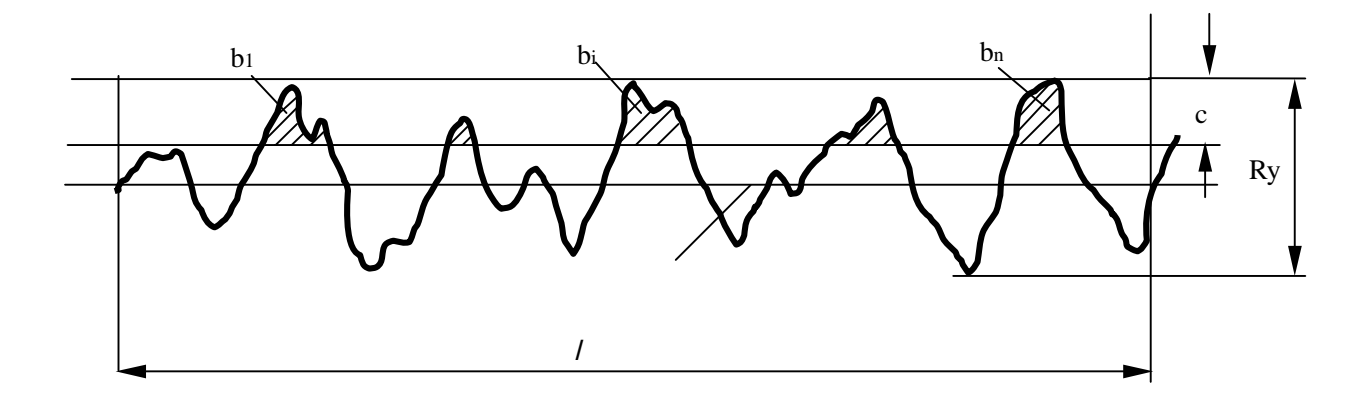

7.3.12 轮廓的偏斜度 Sk

幅度分布不对称性的量度。在取样长度内以 n 个轮廓偏距的平均值来确定,并 由下式给出。

$$S_{k} = \frac{1}{R_{q}^{3}} \times \frac{1}{n} \sum_{i=1}^{n} (y_{i})^{3}$$

7.3.13 第三峰谷高度平均值 R3z

R3z 是在评定长度内的每个取样长度上的第三个轮廓峰高与第三个轮廓谷深之和的平均值。

# 8 附表:屏幕显示放大倍数

| 屏幕显示放大倍数 屏幕显示 | <b>x</b> 1    | <b>x</b> 2    | <b>×</b> 5   | 10 <b>x</b>  | 20 <b>×</b> | 50 <b>×</b>    |
|---------------|---------------|---------------|--------------|--------------|-------------|----------------|
| 量程 满量程        |               |               |              |              |             |                |
| ± 20µm        | ± 20µm        | ± 10µm        | ± 4µm        | ±2µm         | ±1µm        | ±0.4µm         |
| ± 40µm        | ± 40µm        | <b>±</b> 20µm | <b>±</b> 8μm | ±4µm         | ±2µm        | <b>±</b> 0.8μm |
| ± 80µm        | <b>±</b> 80µm | ± 40µm        | ± 16µm       | <b>±</b> 8μm | ± 4µm       | ±1.6µm         |

# TA620 测量平台

# 使用说明书

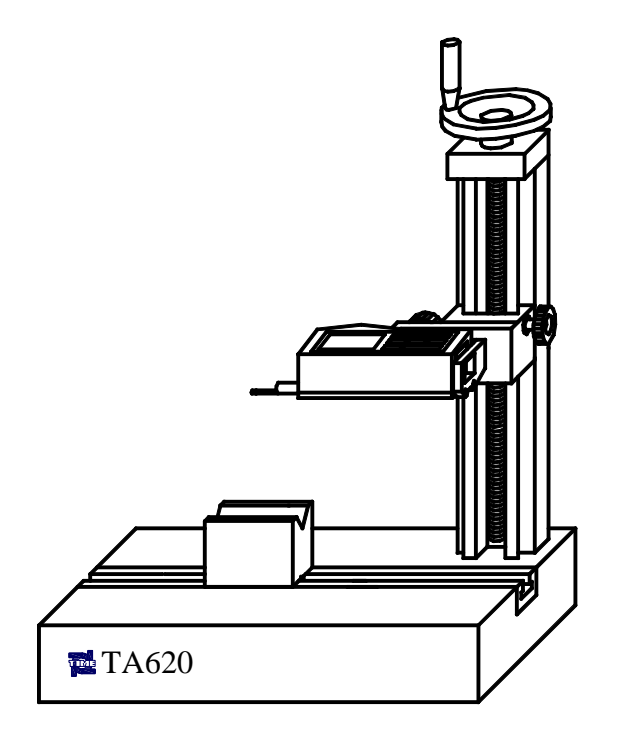

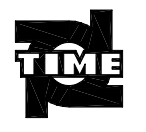

时代集团公司

| 1. | 概述                    | 2 |
|----|-----------------------|---|
| 2. | 各部分名称                 | 2 |
| 3. | 工作原理                  | 2 |
| 4. | 操作方法                  | 3 |
|    | 4.1 操作步骤              | 3 |
|    | <i>4.2 与微调工作台配合使用</i> | 5 |
|    | 4.3应用举例曲面测量           | 6 |
| 5. | 维护保养                  | 7 |
| 6. | 技术参数                  | 7 |

## 1. 概述

本产品为时代系列粗糙度测量仪的主要附件之一,适用于 TR200 手持式粗糙度仪和 TR240 便携式粗糙度仪,为其提供高精度的测量平台和立柱升降系统,可方便地调整仪器, 其效果将大大降低仪器的操作难度,尤其是在测量高精度零件时,效果会更明显。该产品也 适用于使用其他厂家(包括国外厂家)粗糙度测量仪的用户,但需要定制一个专用的连接部 件。当然,也不排除其它用途的特殊用户。对于专用传感器,必须借助这套附件才能够进行 复杂的精确调整,

特点:

- · 立柱升降回程差极小
- · 立柱的升降轻巧灵活
- 定位精度准确可靠
- 2. 各部分名称

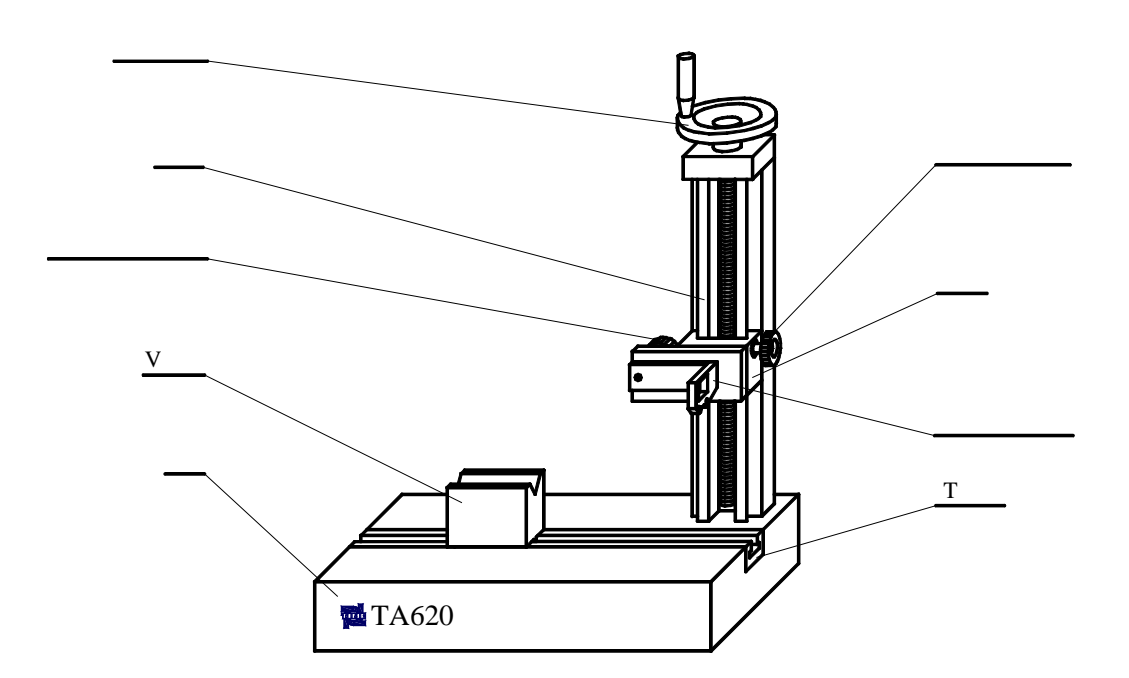

图 1 各部分名称

# 3. 工作原理

操作者通过转动升降手轮带动丝杠螺母系统运动,螺母与滑架连接,滑架与仪器连接, 从而带动仪器沿精密燕尾导轨升降。由于丝杠螺母系统采取了消除间隙的特殊设计,使得升 降回程差调到很小,因此,本系统升降调整精度很高。并采用了定心和推力轴承来提高旋转 的平稳性。

## 4. 操作方法

#### 4.1 操作步骤

1) 安装

按照 TR200 (或 TR240)的说明书要求操作,先将传感器装到仪器上(参见图 2),再将 平台连接板装到 TR200 的主机(或 TR240 的驱动器)上(参见图 3),然后将仪器按图 4 所 示装到立柱的滑架上,锁紧要可靠。

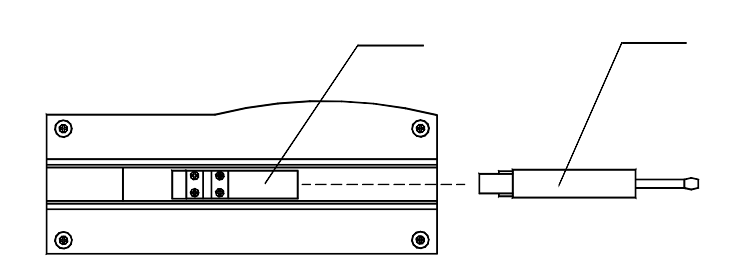

图 2 安装传感器

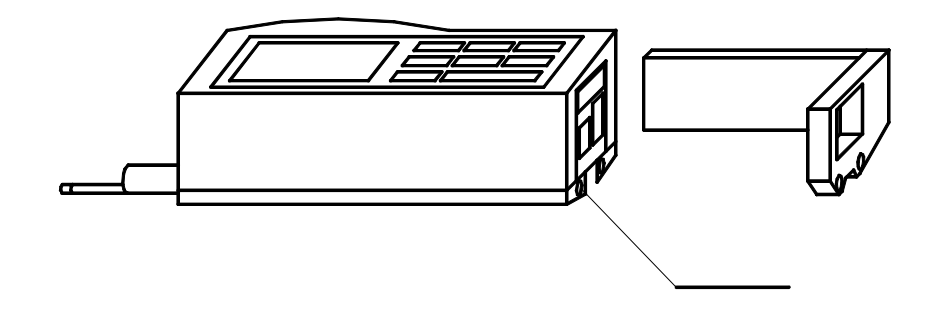

图 3 安装平台连接板

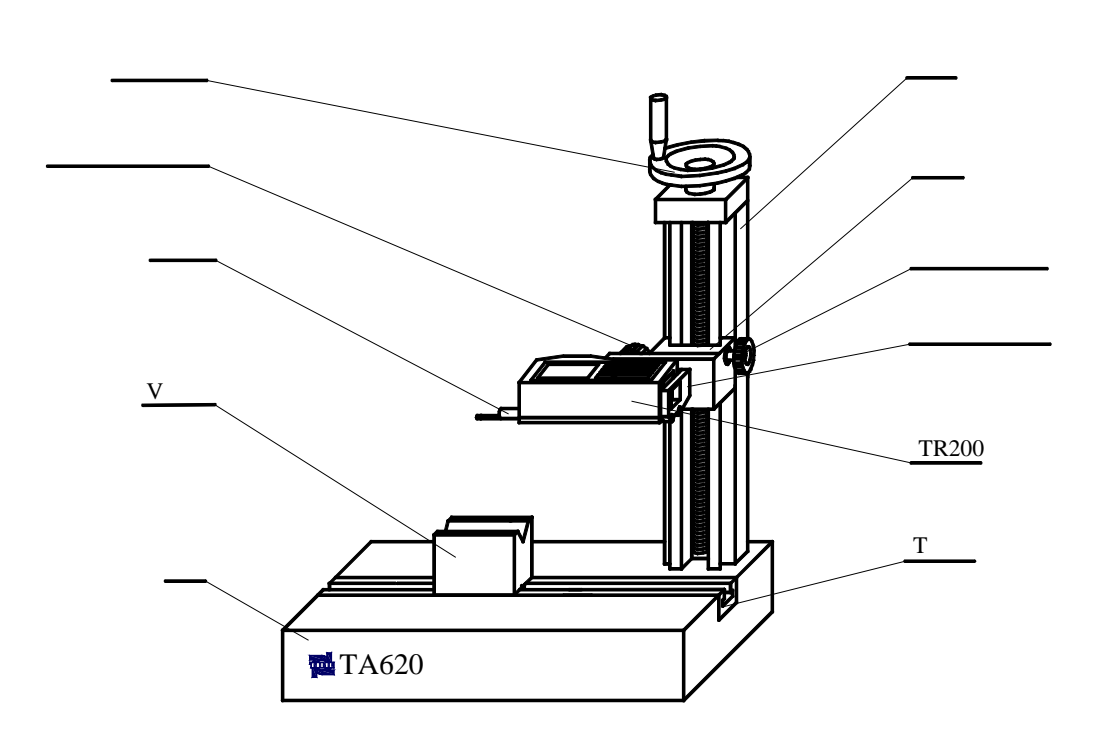

图 4

2)调整

将工件放在平台(或 V 型块)上,置于传感器的正下方,然后调整升降手轮,使传感器 接近工件,当传感器即将接近工件时,一定要放慢传感器的下降速度,当传感器接触工件后, 要仔细观察触针位置,当触针处在零位附近时,即可测量。

轴向测量圆柱形工件时,可将工件放在随机配置的 V 型块上,该 V 型块的中心线与传感器的触针处在同一垂直平面中(出厂时已调好,如图 4 所示),即传感器接触工件后所测量 是圆柱形工件最高点的母线。

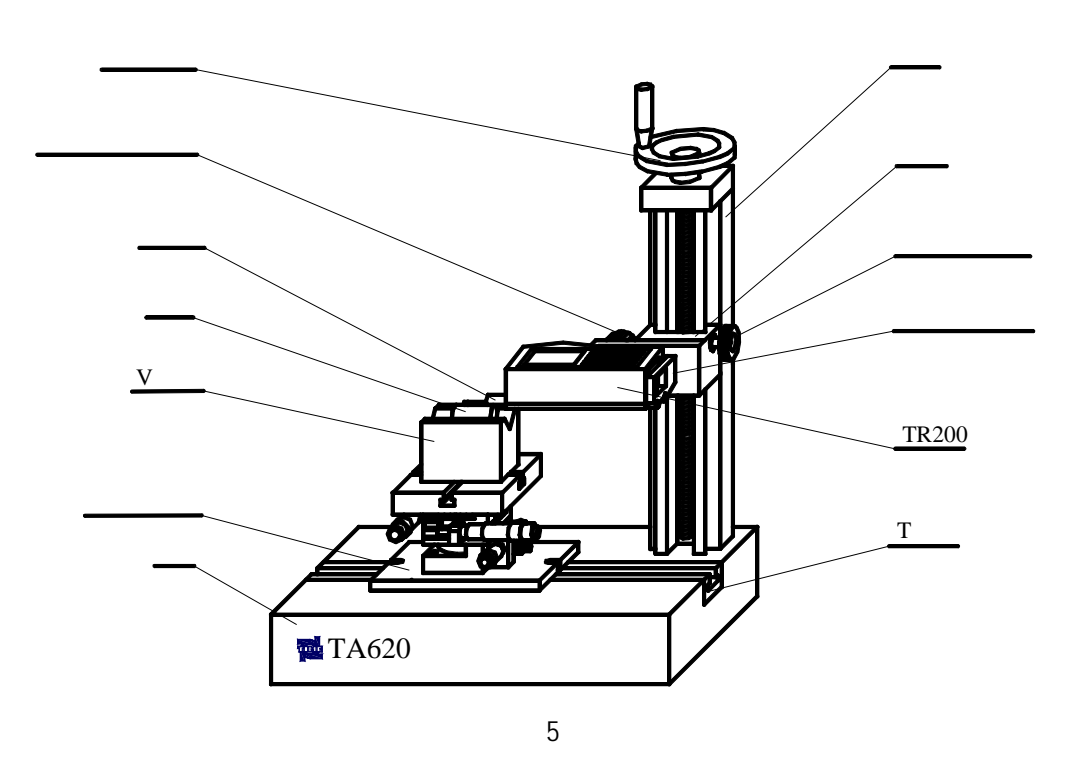

提示:1、调整升降手轮前,先松开滑架锁紧手轮; 2、测量高精度零件时,可将立柱锁紧手轮锁紧,使测量更稳定精确。

# 4.2 与微调工作台配合使用

本系列产品共有 2 种微调工作台 TA630 (图 6)和 TA631 (图 5),它们都具有 x-y 向微 调和旋转微调机构,不同的是,除此之外 TA630 (图 6)还具有俯仰调整机构。使用时将微 调工作台放在测量平台上,必要时使用专用螺钉将其与平台锁紧固定。利用这两种微调工作 台与本测量平台配合使用,可使用户方便地调整复杂形状工件所需测量的位置。

微调工作台的调整范围如下:

1.X向: ±12.5mm; 2.Y向: ±12.5mm; 3.旋转:粗调:360o;微调:±5o; 4.俯仰:0o~5o。

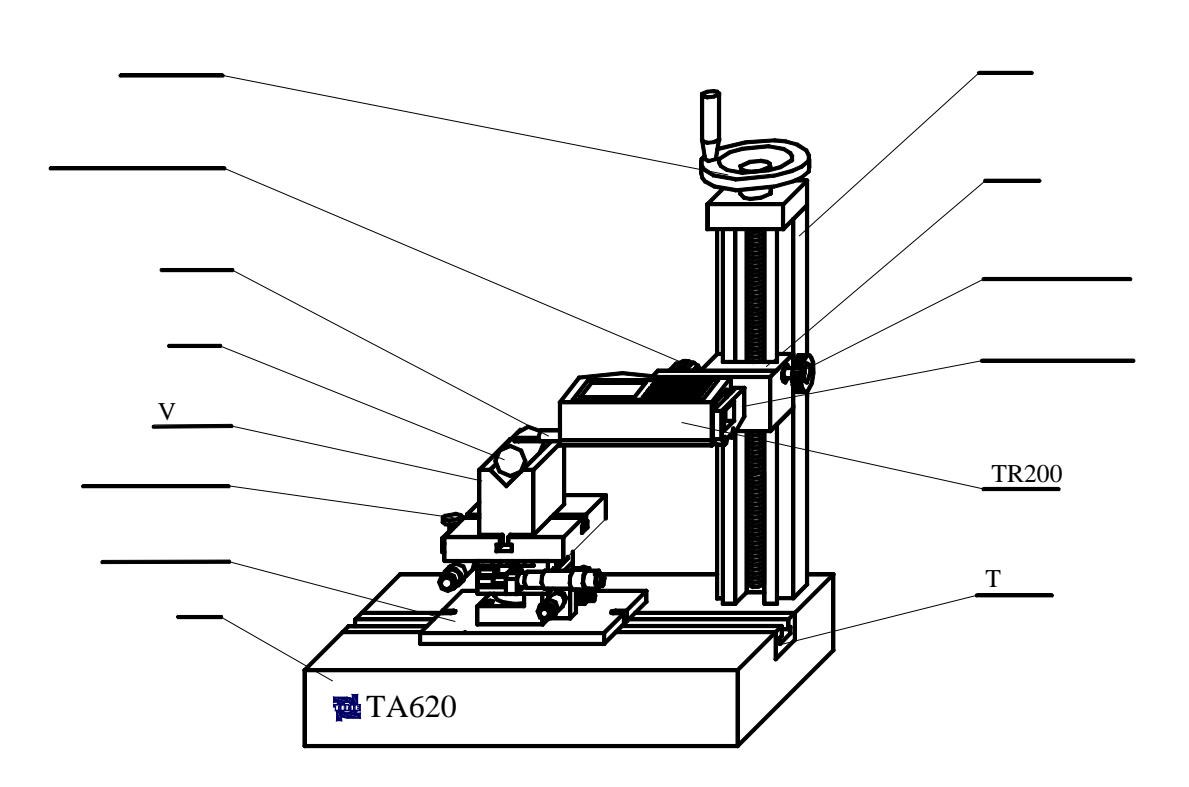

# TA630/TA631 微调工作台

# 使用说明书

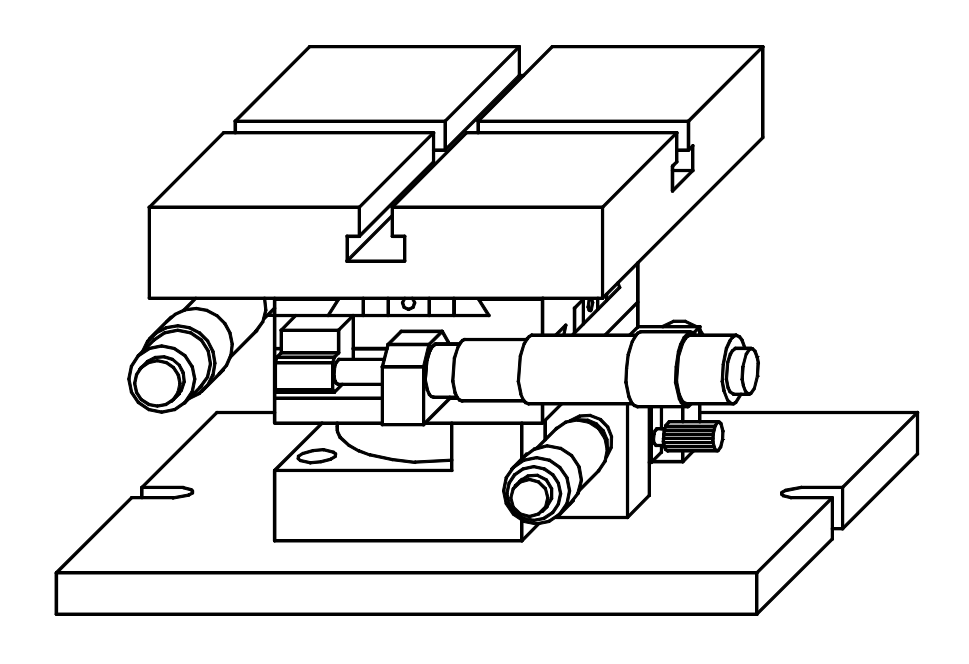

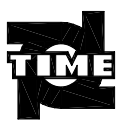

时代集团公司

| 1 | 既述    | 2 |
|---|-------|---|
| 2 | 各部分名称 | 2 |
| 3 | 工作原理  | 3 |
| 4 | 操作方法  | 3 |
| 5 | 技术参数  | 3 |
| 6 | 维护保养  | 4 |
| 7 | 立用举例  | 4 |

# 1 概述

本产品为时代系列粗糙度测量仪的主要附件之一,适用于 TR200 手持式粗糙度仪和 TR240 便携式粗糙度仪,为其提供高精度的辅助微调工作台,现有 2 种型号 TA630 和 TA631, 它们都具有 x-y 向的微进给调整和在 x-y 面内的旋转调整机构,除此之外,TA630 还具有俯 仰调整机构,微调进给采用微分鼓轮,调整精确可靠,x-y 向的直线运动采用高精度的燕尾 导轨。本附件主要用于与测量平台配合使用,是测量复杂形状零件、曲面零件及高精度表面 的必备附件。也可作为其他测量的辅助调整工具。

特点:

- · 微量调整精确可靠;
- ·调整功能全面实用;

## 2 各部分名称

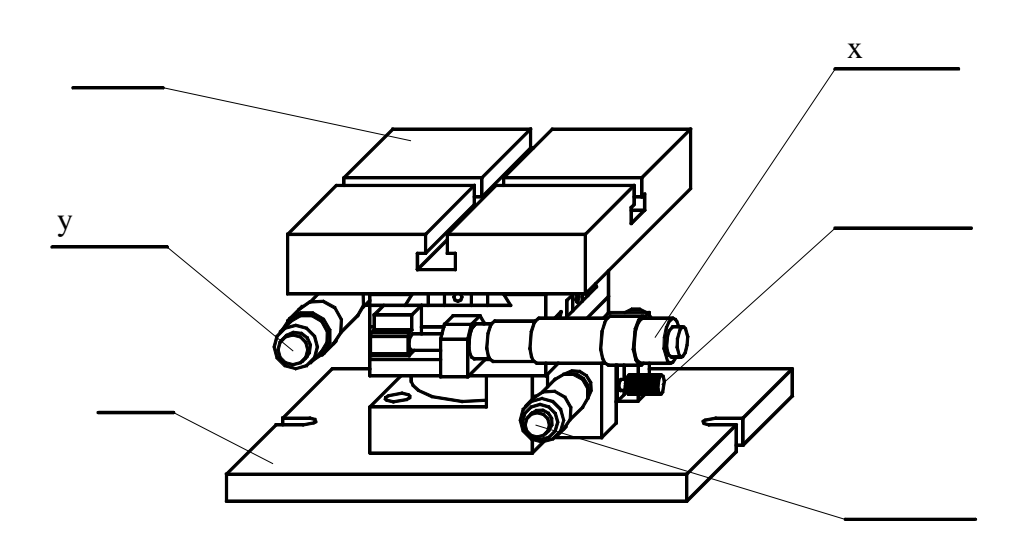

图 1 TA631

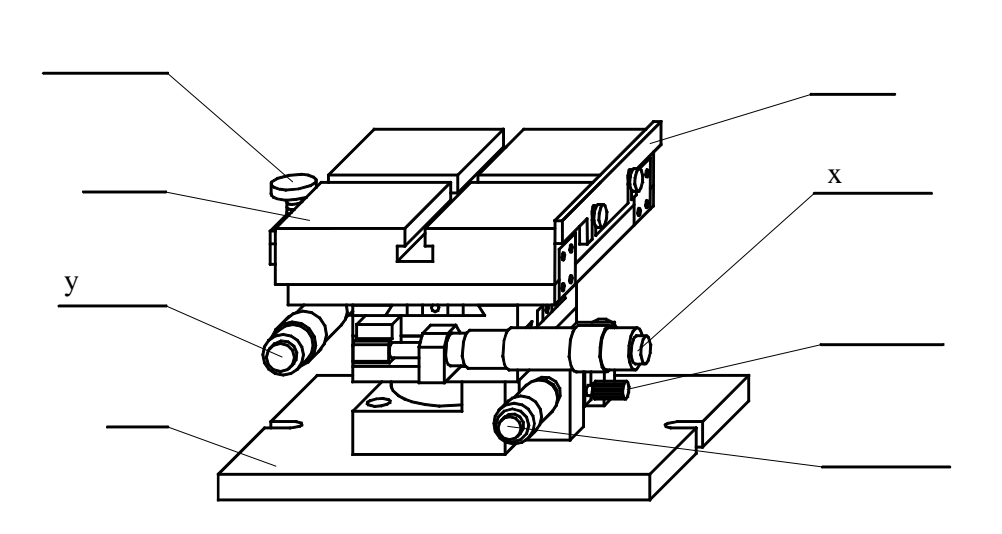

图 2 TA630

## 3工作原理

操作者通过转动微分鼓轮带动精密燕尾导轨做直线运动,从而实现工作台面的 x-y 向的 微量调整,旋转是靠底部的转盘机构来实现的,它也是由微分鼓轮来调整的。 在 TA630 中的俯仰调整功能由上台面的俯仰调整螺钉来控制。

# 4 操作方法

1) x-y 向调整

通过转动 x、y 向的微分鼓轮实现 x、y 向的微调,调整范围均为±12.5 mm,鼓轮刻度 分辨率为 0.01mm。

2) 旋转调整

通过转动旋转微分鼓轮实现旋转微调,调整范围均为旋转:粗调:360o;微调:±5o。

3) 俯仰调整

通过转动俯仰调整螺钉实现俯仰微调,调整范围为 0o ~ 5o。

所有调整均以能完成测量为目标,只要不超出量程均为有效测量。在调整开始时,可先 选择大量程调整传感器的位置,然后用小量程测量。

## 5 技术参数

1.X向: ±12.5 mm; 2.Y向: ±12.5 mm; 3.旋转:粗调:360o;微调:±5o;
 4.俯仰:0o ~ 5o。

### 6 维护保养

使用后,要经常清洗和防锈,不用时放入包装盒中。

### 7 应用举例

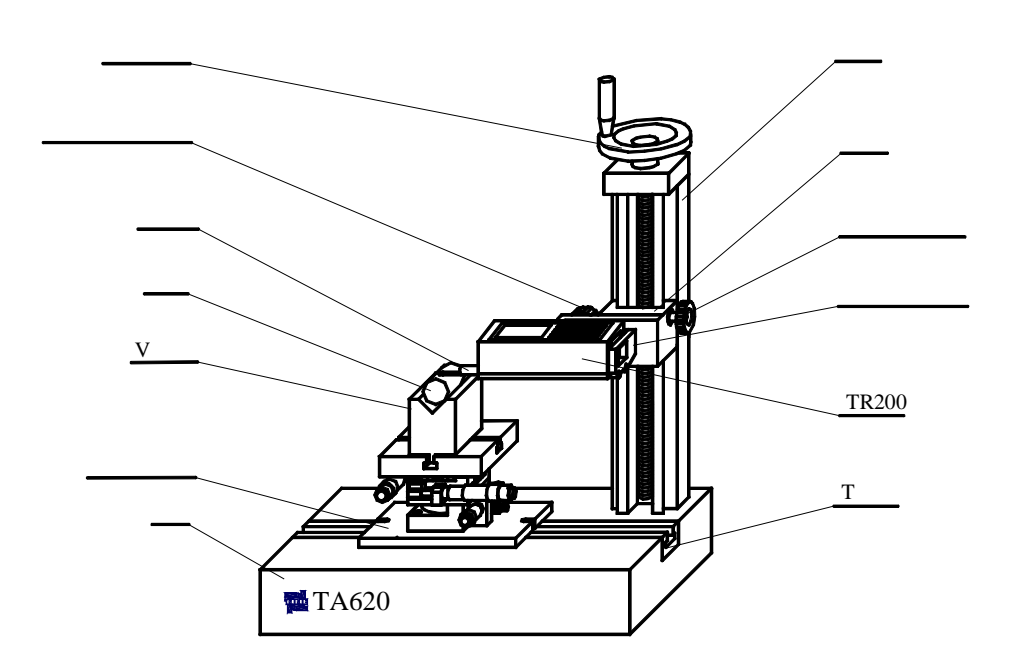

图 3 测量外圆柱面应用

测外圆柱面:

如图 3 所示,是一个典型的测外圆柱面粗糙度的应用,具体操作如下:

- 1) 按图示将仪器、被测工件、V 形块和微调工作台安装好;
- 2)将传感器放在工件被测表面上,选择合适的量程;
- 3) 调整微调工作台 Y 向微调鼓轮, 观察触针位置, 找出外圆柱面的最高点, 将触针移至该 点, 并调整触针位置到零位;
- 4) 调整微调工作台 X 向微调鼓轮, 使传感器测量的起点向前移动整个测量行程的 1/2;
- 5) 启动测量。

重复以上调整步骤,能完成测量,不超出量程者,均为有效测量。

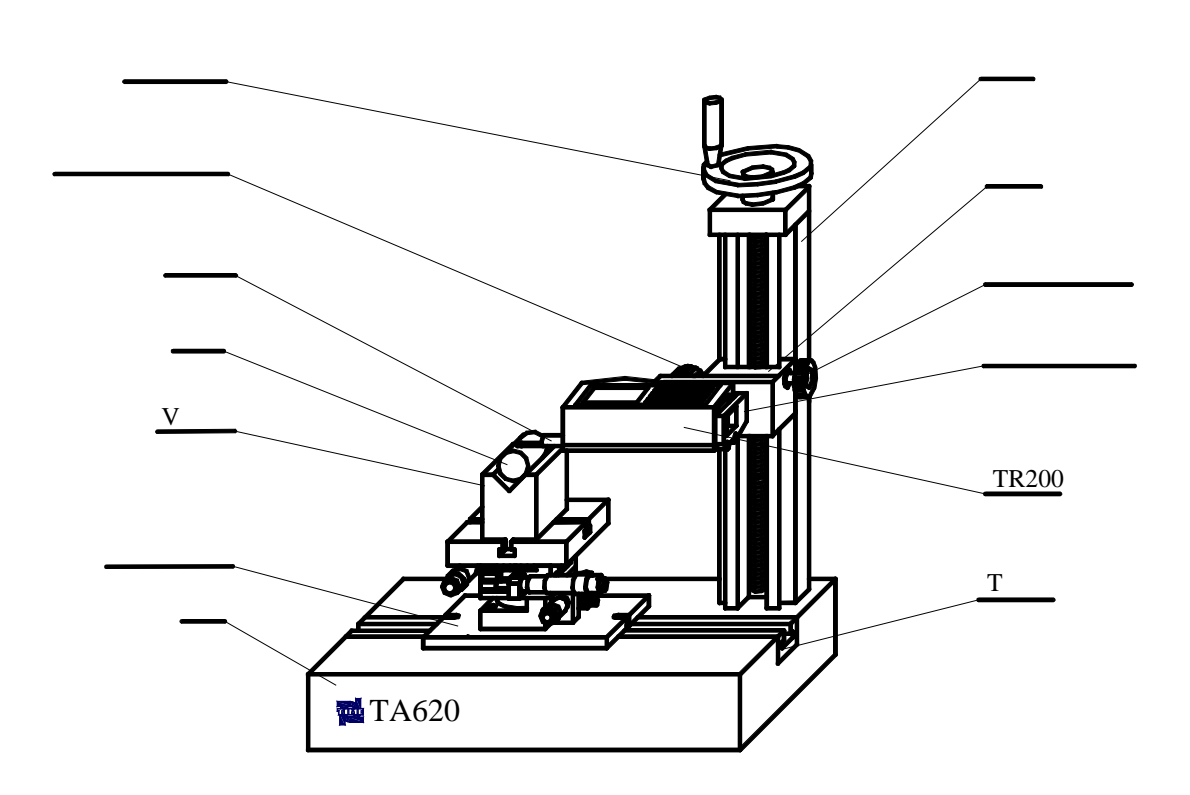

图 7 测量曲面

# 4.3 应用举例---曲面测量

参见图 7,使用曲面传感器测量曲面零件时,将传感器放在被测曲面的中部,接触工件后,调整微调工作台并观察触针位置找到最高点或最低点,根据被测工件的粗糙度范围和所选量程,在此处调整触针至合适的位置,然后,将传感器向前(远离仪器)移动本次测量全行程的一半,开始测量。

- 提示:1、各锁紧手轮的锁紧要可靠;
  - 2、升降调整时,先松开立柱锁紧手轮;
  - 3、调整触针位置时,原则上是使被测轮廓处在量程的中间区域,可通过观察仪器的 轮廓图形来确定;
  - 4、调整时,一般先选择大量程调整,用小量程测量;
  - 5、将传感器向前(远离仪器)移动本次测量全行程的一半是使传感器的测量轨迹与 被测曲面的最高点或最低点呈对称分布。

# 5. 维护保养

- 1、 要经常清洗和防锈;
- 2、 不要用力侧向搬动滑架;
- 3、移动时,不要直接搬立柱,应把住平台移动,以防立柱松动,定位错误。

# 6. 技术参数

- 1.升降高度: 300 ± 1 mm;
- 2.回程误差:不大于手轮的1/6圈;
- 3.测量平台的平面度:00级;
- 4. 测量平台尺寸:400 mm×250 mm×70 mm。